# やまなしまなびネット

# http://www.manabi.pref.yamanashi.jp/

# 利用者マニュアル

山梨県県民生活部生涯学習文化課 (まなびネット運営)

# 会員登録(無料)の方法

会員登録で「あなただけのページ」を手に入れましょう。 まなびネットでは、会員登録(無料)をすることであなた専用のページ「マイページ」を持つことが出来ます。 マイページを持つことでまなびネットに情報提供することが出来たり、自分の好みに合った情報が表示されるようになります。

| ップページの① <u>新規登録はこちらから</u> をクリ | ックします。                           |
|-------------------------------|----------------------------------|
|                               | ログイン                             |
| $\sim$                        | 会員ID:                            |
|                               | パスワード:                           |
| $\widehat{(1)}$               | ロヴイン                             |
|                               | 新規会員登録はこちらから                     |
|                               | <ul> <li>●バスワードを忘れた場合</li> </ul> |

会員新規登録方法

新規会員の登録ページが開きます。 会員登録者利用規約を確認して頂き、同意後入力フォームにて入力願います。 会員ID欄に4字以上、10字以内の任意の半角英数字を入力します 次にメールアドレス欄にあなたのメールアドレスを上下の欄に2回入力してください。 入力完了後「登録」ボタンをクリックします。 しばらくすると、入力したメールアドレスにログイン・パスワードが送られて来ます。 このパスワードと登録時に入力したIDでログインできるようになります。 ※初回ログインが行われない状態で30日を経過した場合、会員IDは失効してしまいますので注意してください。

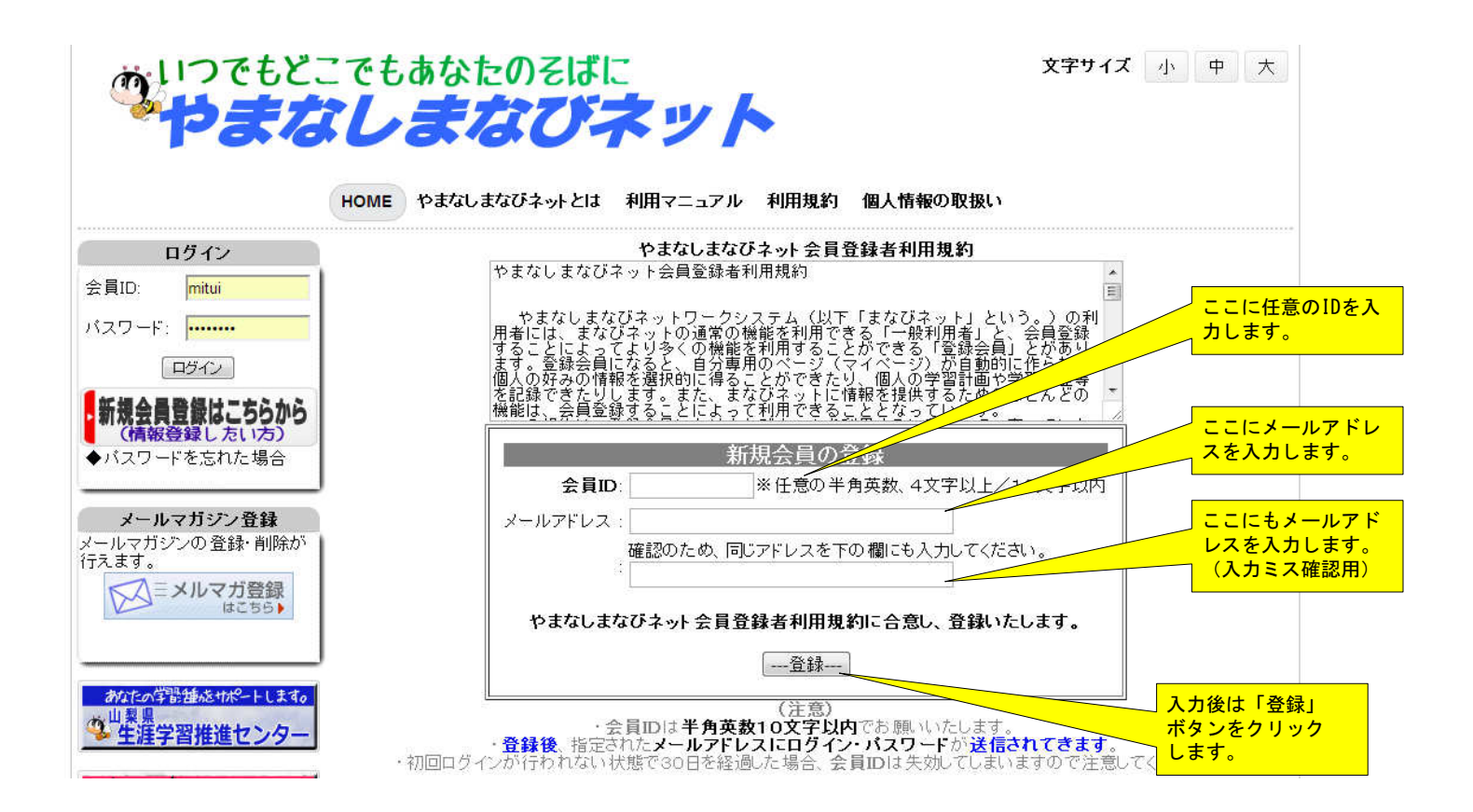

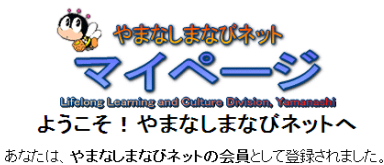

会員ID・パスワードを記載したメールを、指定されたメールアドレスに送信いたしました。 メールを受信し(パスワードを確認して)ログインページから、マイページへお入りださい。

|         | 会員専用ページ「マイページ」の主な機能             |
|---------|---------------------------------|
| 学習履歴の登録 | やまなしまなびネットで学習した履歴を登録する事が出来ます    |
| スケジュール  | 学習機会・イベント情報の日程を登録しておくことが出来ます    |
| 学習のしおり  | 学習情報を簡単に呼び出すことが出来ます。            |
| 申し込み管理  | 申し込みの履歴を管理することが出来ます。            |
| 情報提供    | 学習情報を登録し、やまなしまなびネットで公開することが出来ます |
|         |                                 |

### 「マイページ」ログイン方法

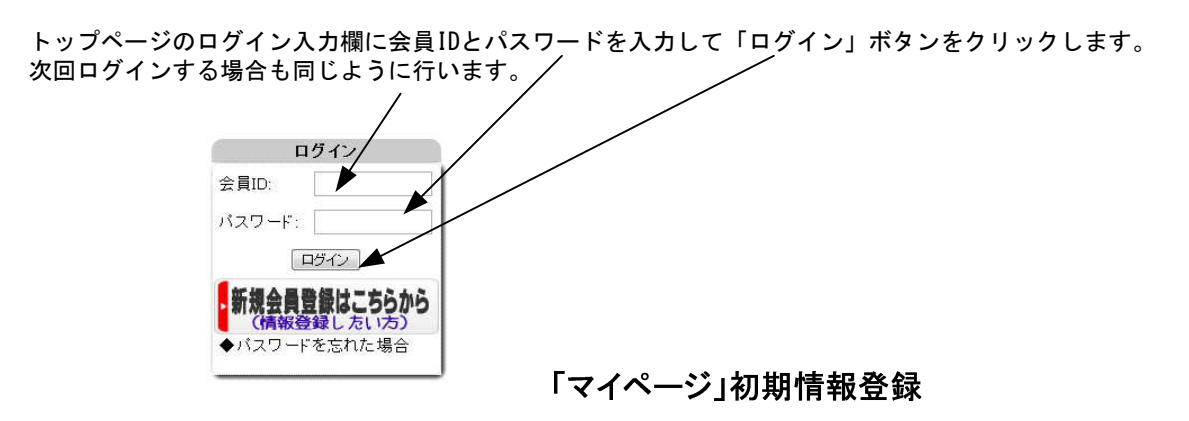

やまなしまなびネット会員ページ「マイページ」へようこそ!

会員登録後、初めて会員IDとパスワードを入力して「マイペロジン」にログインした場合に以下の画面が表示されます。 会員情報はいつでもマイページの「会員情報の変更」から変更することが出来ます。

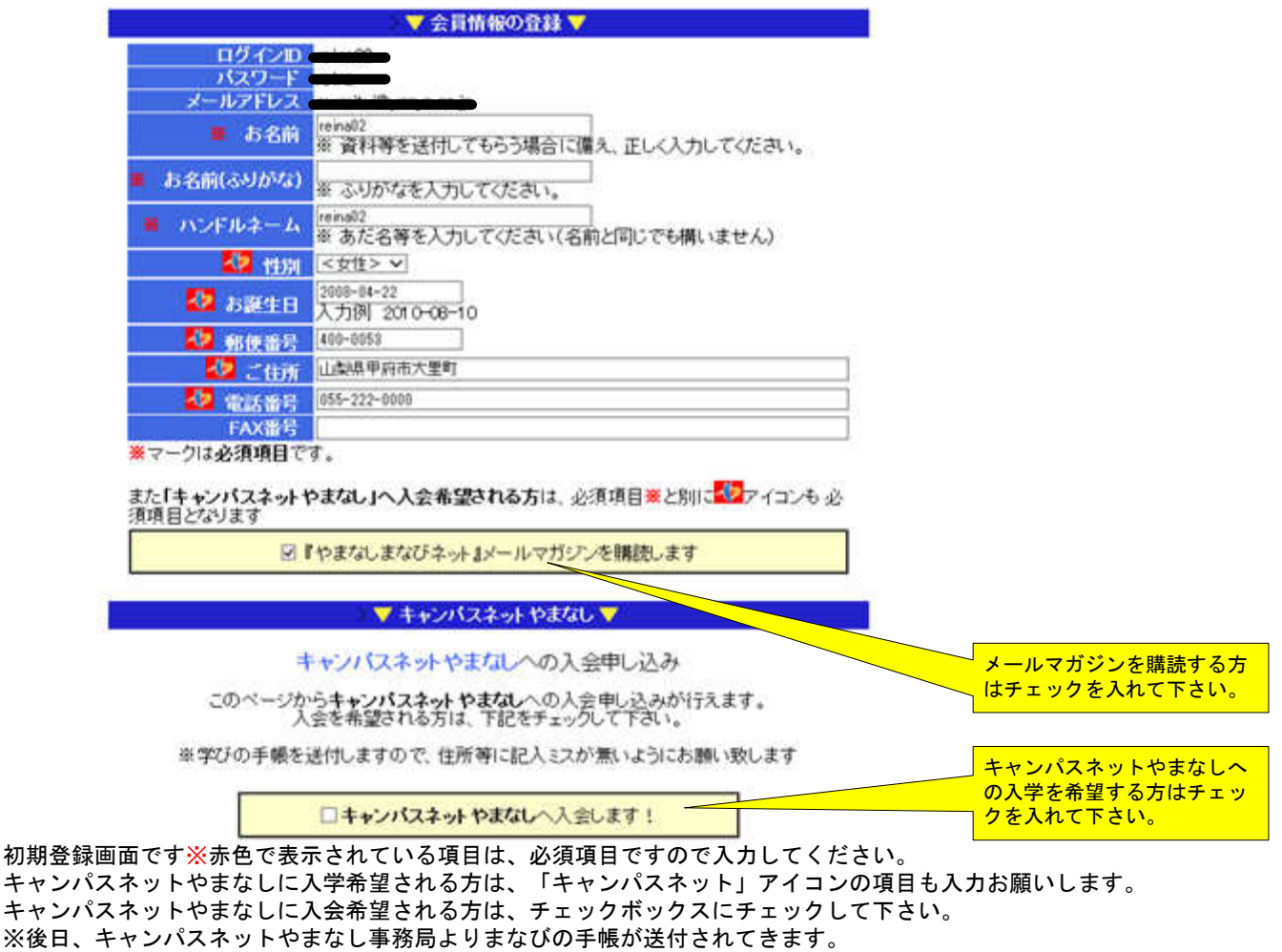

※会員情報はいつでもマイページの「会員情報の変更」から変更することが出来ます。

### リコメンデーション機能

この画面では自分が興味ある項目にチェックを入れて下さい。 何もチェック入れない場合は、全てをチェックした時と同じ動作になります。 複数指定してもOKです。 ここでチェックされた項目は、「マイページ」トップページのおすすめ情報に反映されますのであなたが興味のある 最新情報が表示されるようになります。 この情報は後から編集することができます。メニューの中の「リコメンデーション」で行えます。

#### あなたの興味のある項目(分類)にチェックを入れてください。

#### チェックされた分類は「**気になる情報**」等に利用され、情報を選抜することが出来ます。 <u>(全てチェック</u>しない場合は、情報の選抜は行われません)

家庭生活 🔲 家庭生活/衣食住 🔲 家庭生活/子育て 🔲 家庭生活/消費 ■家庭生活/その他 職業生活 🗏 職業生活/経営· 管理 📃 職業生活/商工業 ■ 職業生活/情報・バソコン ■ 職業生活/その他 社会生活 ■ 社会生活/教育 ■ 社会生活/自然·環境 □社会生活/男女共同参画 ■社会生活/その他 スポーツ・レクリエーション ■スポーツ・レクリエーション/球技 ■スポーツ・レクリエーション/個人スポーツ ■スポーツ・レクリエーション/野外活動 ■スポーツ・レクリエーション/その他 文化·教養 🔲 文化· 教養/美術· 書道 □ 文化·教養/諸芸·娯楽 ■ 文化· 教養/ 自然科学 ■文化・教養/その他

家庭生活/健康
家庭生活/介護
家庭生活/生活技術
職業生活/農林水産業
職業生活/サービス業
職業生活/資格取得
社会生活/福祉・保健
社会生活/地域づくり・ボランティア

■ 社会生活/国際交流

スポーツ・レクリエーション/格闘技
 スポーツ・レクリエーション/ダンス
 スポーツ・レクリエーション/レクリエーション

□ 文化·教養/音楽
 □ 文化·教養/人文·社会科学
 □ 文化·教養/言語·文学

最後に「送信」ボタンをクリックします以上で初期登録は完了です。 「マイページ」トップページが表示されます。

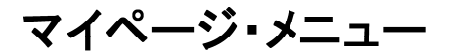

スケジュール説明

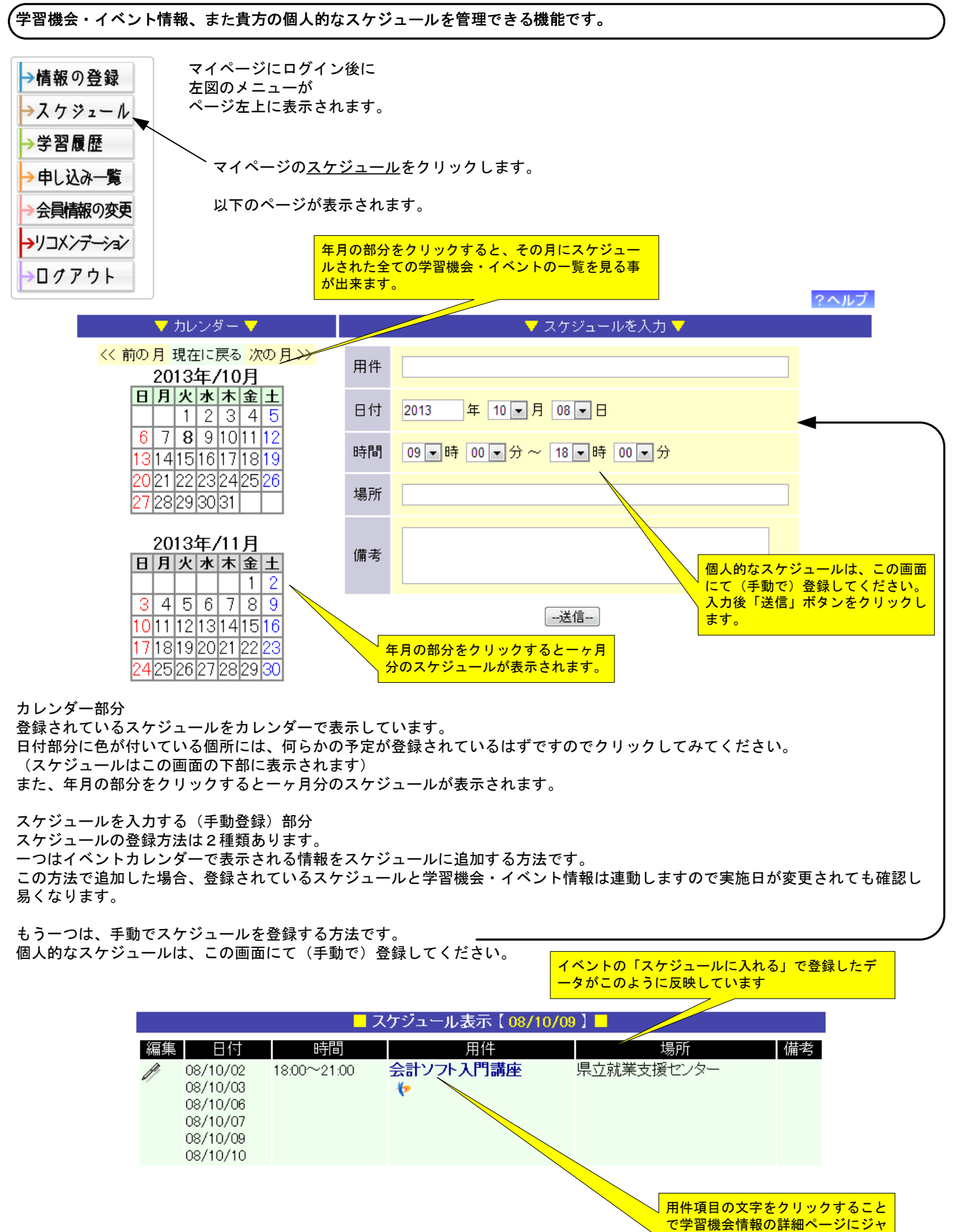

<mark>ンプします。</mark>

マイページ・メニュー

学習履歴説明

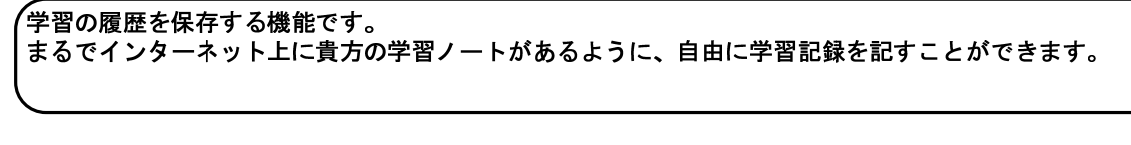

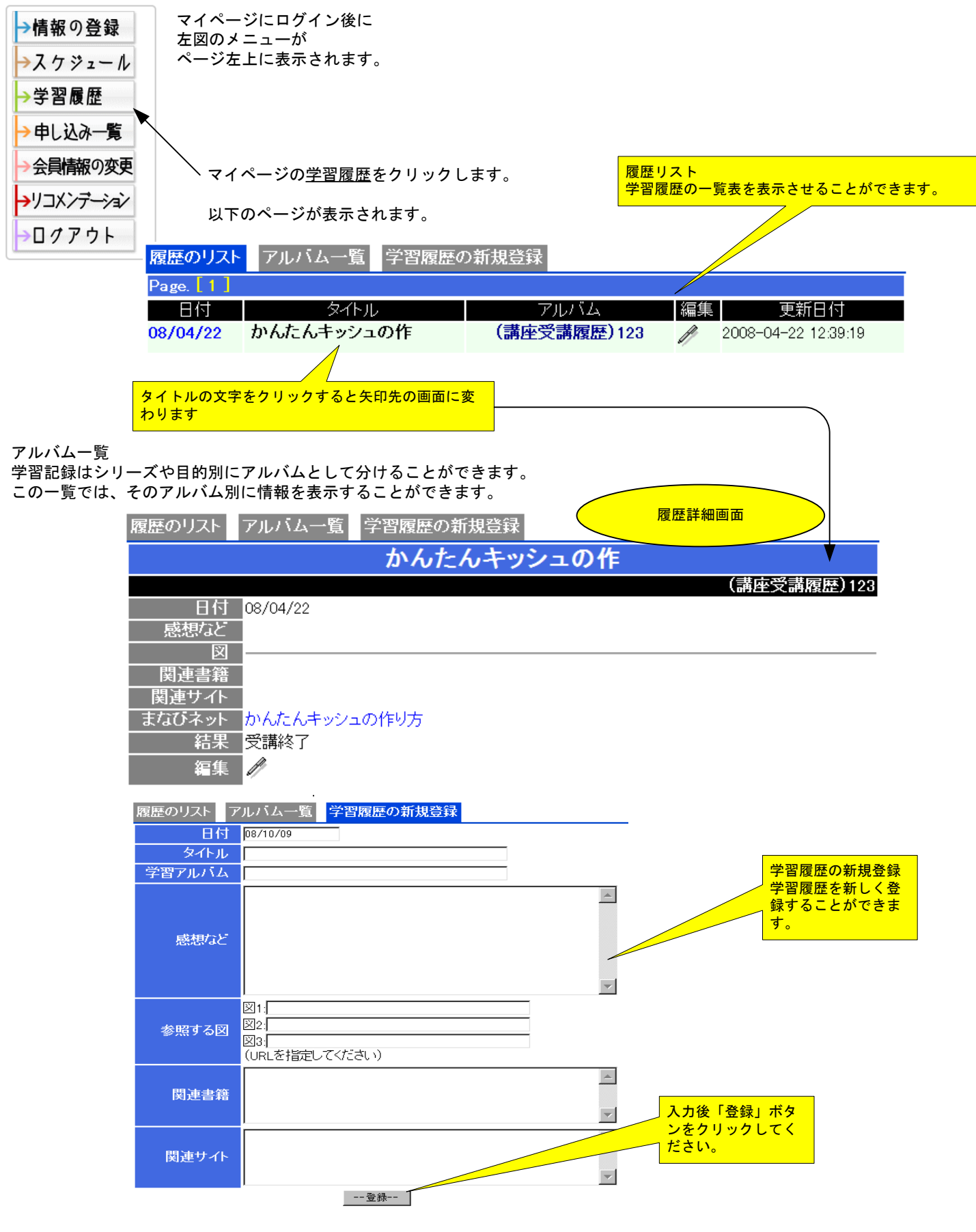

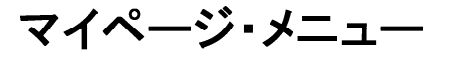

#### 申し込み一覧説明

学習機会・イベントへの申し込みを確認(管理)できる機能です。 やまなしまなびネットにて申し込みを行った場合、この画面に蓄積されます。

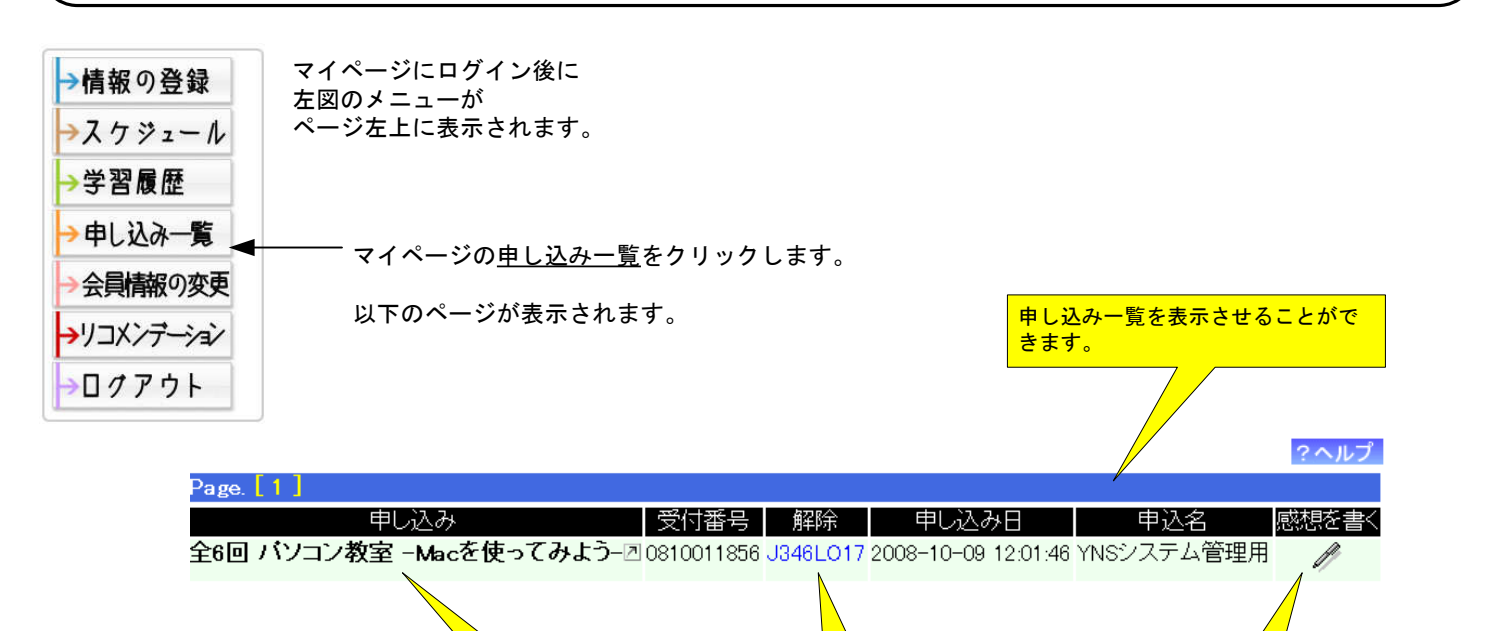

ここをクリックするこ とで申し込み情報の詳 細が表示出来ます。 ニこをクリックするこ とで申し込みの解除ペ ージへジャンプしま す。 参加した感想などを記録しておきたい場 合は、「感想を書く」列のペンをクリッ クしてください。 学習履歴の新規登録フォームが表示され ます。

申し込みを行った学習機会・イベントの情報は「申し込み」列をクリックすることにより確認することが出来ます。 (申し込みを行った情報に日付情報が登録されている場合は、スケジュールにも自動反映します)

## 申し込みの解除

講座等への申し込みを解除するページです。 申し込み時に表示、またはメールで送信された『受付番号』『解除番号』を下記に入力してください。

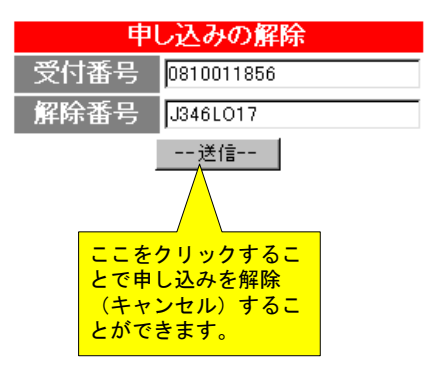

申し込み一覧 登録

| 甲込   |                 |          |                        |
|------|-----------------|----------|------------------------|
| 申込方法 | 以下の問合せ先から申込できます | ネットからの申込 | 現在、申し込みを受付中です!    申し込む |
|      |                 |          |                        |

学習機会・イベントの情報から「ネットからの申込」を行った場合に、申し込み一覧に登録されます。

. . .

マイページ・メニュー

会員情報の変更 説明

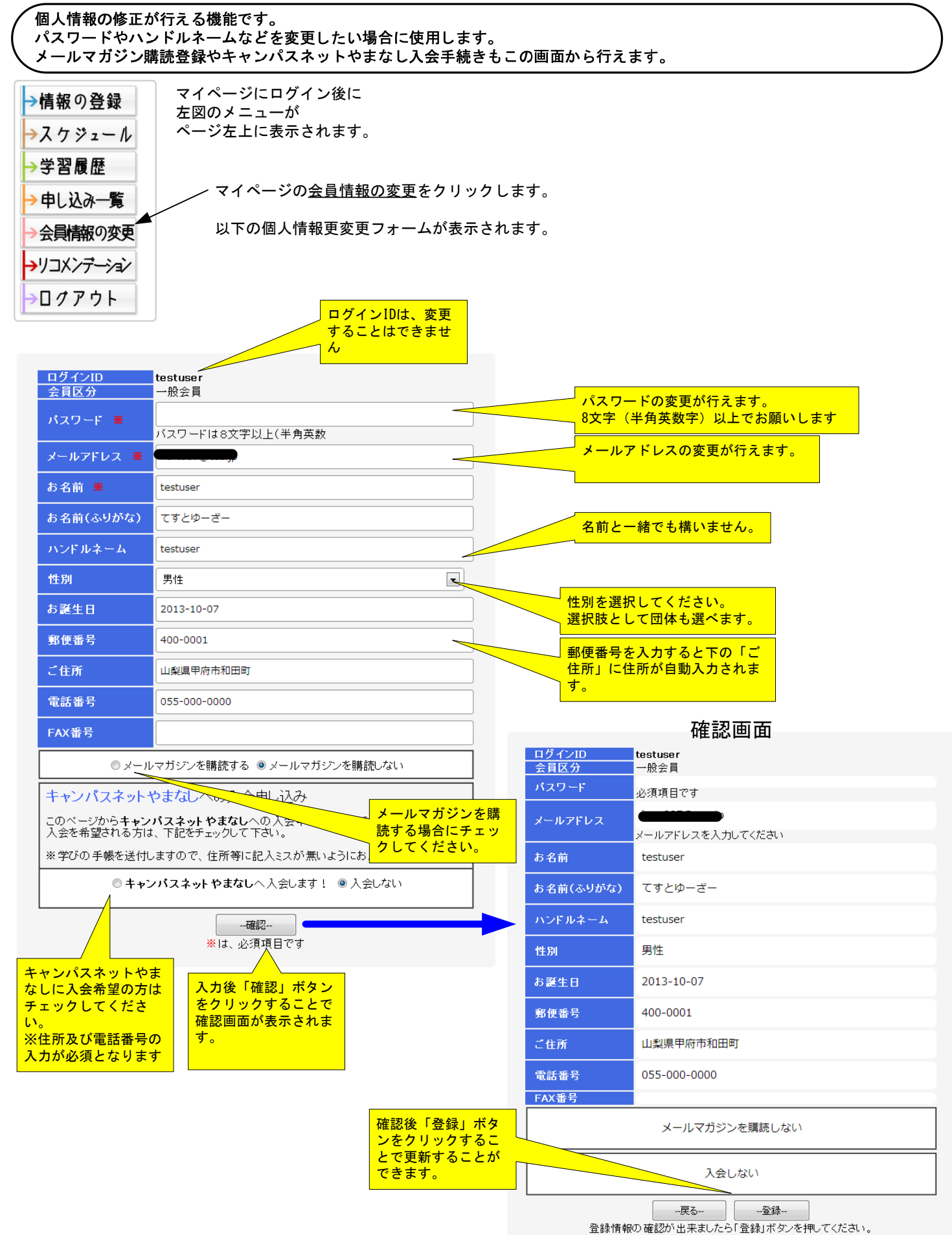

マイページ・メニュー

### リコメンデーション説明

チェックされた分類は「おすすめ情報」等に利用され、あなたの興味ある情報を選抜することが出来る機能です。 (全てチェックしない場合は、情報の選抜は行われません)

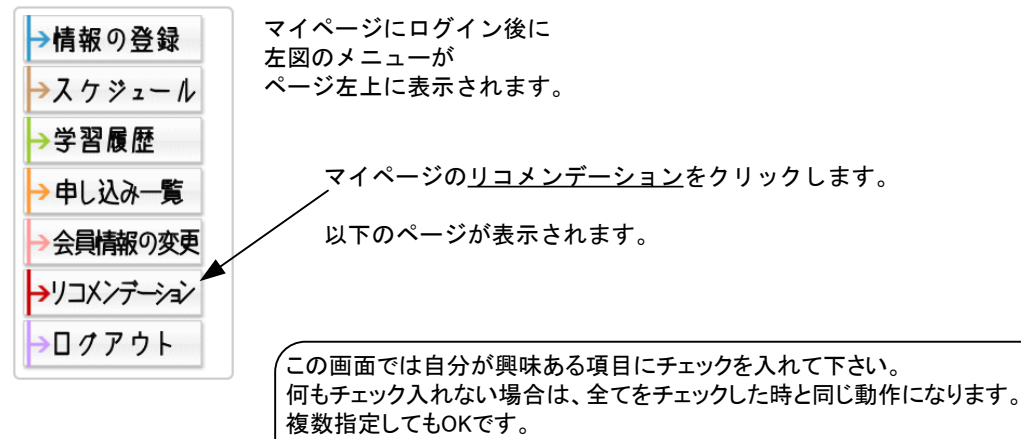

複数指定してもOKです。 ここでチェックされた項目は、「マイページ」トップページのおすすめ情報 」に反映されますのであなたが興味のある最新情報が表示されるようになります。

あなたの興味のある項目(分類)にチェックを入れてください。

チェックされた分類は「おすすめ情報」等に利用され、情報を選抜することが出来ます。 (全てチェックしない場合は、情報の選抜は行われません)

| 家庭生活                  |                         |
|-----------------------|-------------------------|
| 🔲 家庭生活/衣食住            | 🔲 家庭生活/健康               |
| 回 家庭生活/子育て            | 🔲 家庭生活/介護               |
| 🔲 家庭生活/消費             | 🔲 家庭生活/生活技術             |
| ■ 家庭生活/その 他           |                         |
| 職業生活                  |                         |
| 🔲 職業生活/経営・管理          | 🔲 職業生活/農林水産業            |
| 🔲 職業生活/商工業            | 🔲 職業生活/サービス業            |
| 🔲 職業生活/ 情報・バソコン       | 🔲 職業生活/資格取得             |
| 🔲 職業生活/その 他           |                         |
| 社会生活                  |                         |
| 🔲 社会生活/教育             | □ 社会生活/福祉·保健            |
| □社会生活/自然·環境           | □社会生活/地域づくり・ボランティア      |
| 🔲 社会生活/男女共同参画         | 🔲 社会生活/国際交流             |
| ■ 社会生活/その 他           |                         |
| スポーツ・レクリエーション         |                         |
| □スポーツ・レクリエーション/球技     | □スポーツ・レクリエーション/格闘技      |
| □スボーツ・レクリエーション/個人スポーツ | □スポーツ・レクリエーション/ダンス      |
| ■スポーツ・レクリエーション/野外活動   | □スポーツ・レクリエーション/レクリエーション |
| □スポーツ・レクリエーション/その他    |                         |
| 文化·教養                 |                         |
| ■ 文化· 教養/美術· 書道       | □ 文化·教養/音楽              |
| ■ 文化· 教養/諸芸· 娯楽       | □文化·教養/人文·社会科学          |
| 🔲 文化· 教養/自然科学         | 🔲 文化· 教養/言語· 文学         |
| □文化・教養/その他            |                         |
|                       | 入力後「送信」ボタ               |
|                       |                         |
|                       | とで更新することが できます          |
|                       |                         |

マイページ・メニュー

情報提供 説明1

あなたが情報提供者となれる機能です。

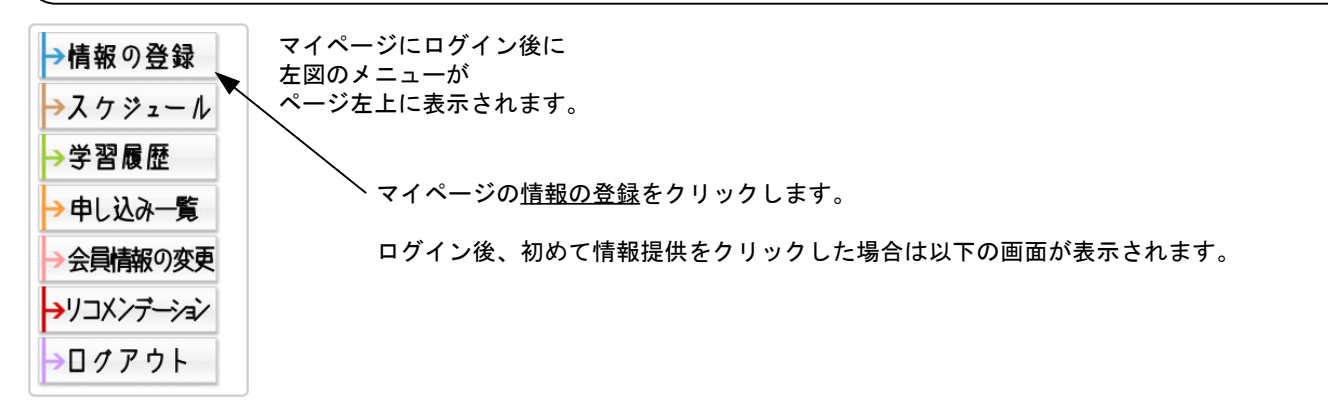

| ▼ 情報提供者とは ▼                                                                                                    |
|----------------------------------------------------------------------------------------------------|
| やまなしまなびネットでは、皆様からの情報を受け付けています。                                                                                                 |
| ◆ 情報提供者<br>やまなしまなびネットで公開されている各種情報を登録する方です。<br>(testuser様)も情報提供者となり、情報を登録することが出来ます。                                             |
| <ul> <li>◆ 学習情報</li> <li>やまなしまなびネットで公開される情報は下記のとおりです。</li> <li>◇ 学習機会情報 学習機会・イベントなどの情報。</li> <li>◇ できる人材情報 指導や講師の情報</li> </ul> |
| ◇ ほしい人材情報 ボランティア等の情報                                                                                                    |
| 「報提供者となった場合、これらを登録することが出来るようになります。                                                                                             |
| ◆ 情報登録から反映されるまでの流れ                                                                                                    |
| 情報提供者となる                                                                                                    |
| ↓<br>情報を提供(登録)する                                                                                                    |
| ↓<br>事務局が登録を確認                                                                                                    |
| ↓<br>やまなしまなびネットで公開される                                                                                                    |
| ※ 登録内容が不十分である場合は、公開されない場合があります。                                                                                                |
| ◆ 始めてみましょう!<br>下のボタンを押すと、情報登録ページが開かれます。<br>情報提供者への入り口                                                                          |
|                                                                                                    |
| 「情報提供者への入り口」ボ<br>タンをクリックすると情報提<br>供画面が表示されます                                                                                   |

マイページ・メニュー

### 情報提供 説明2

### 登録できる情報

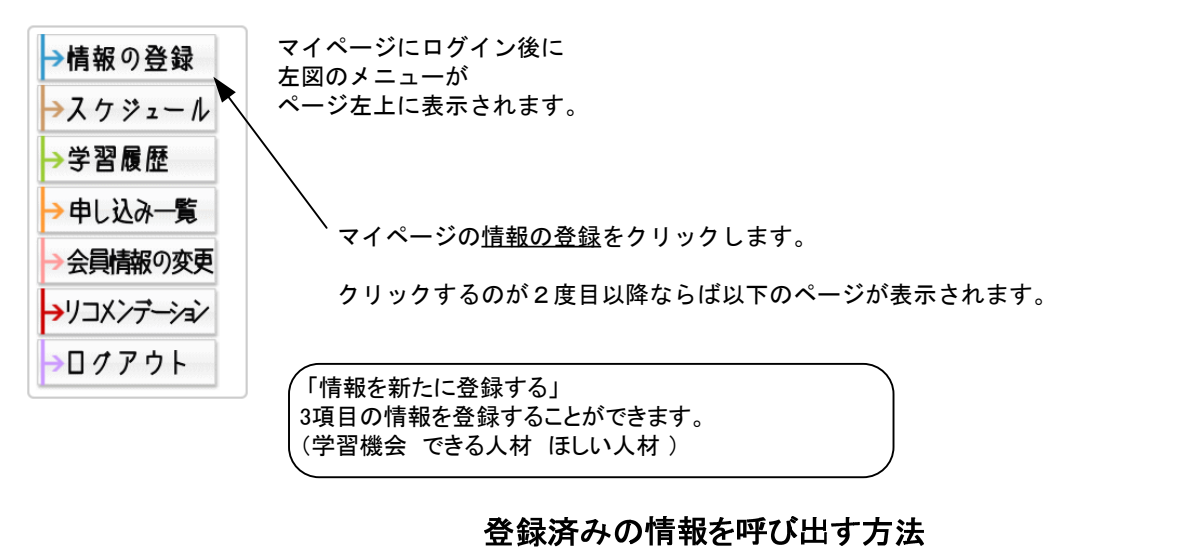

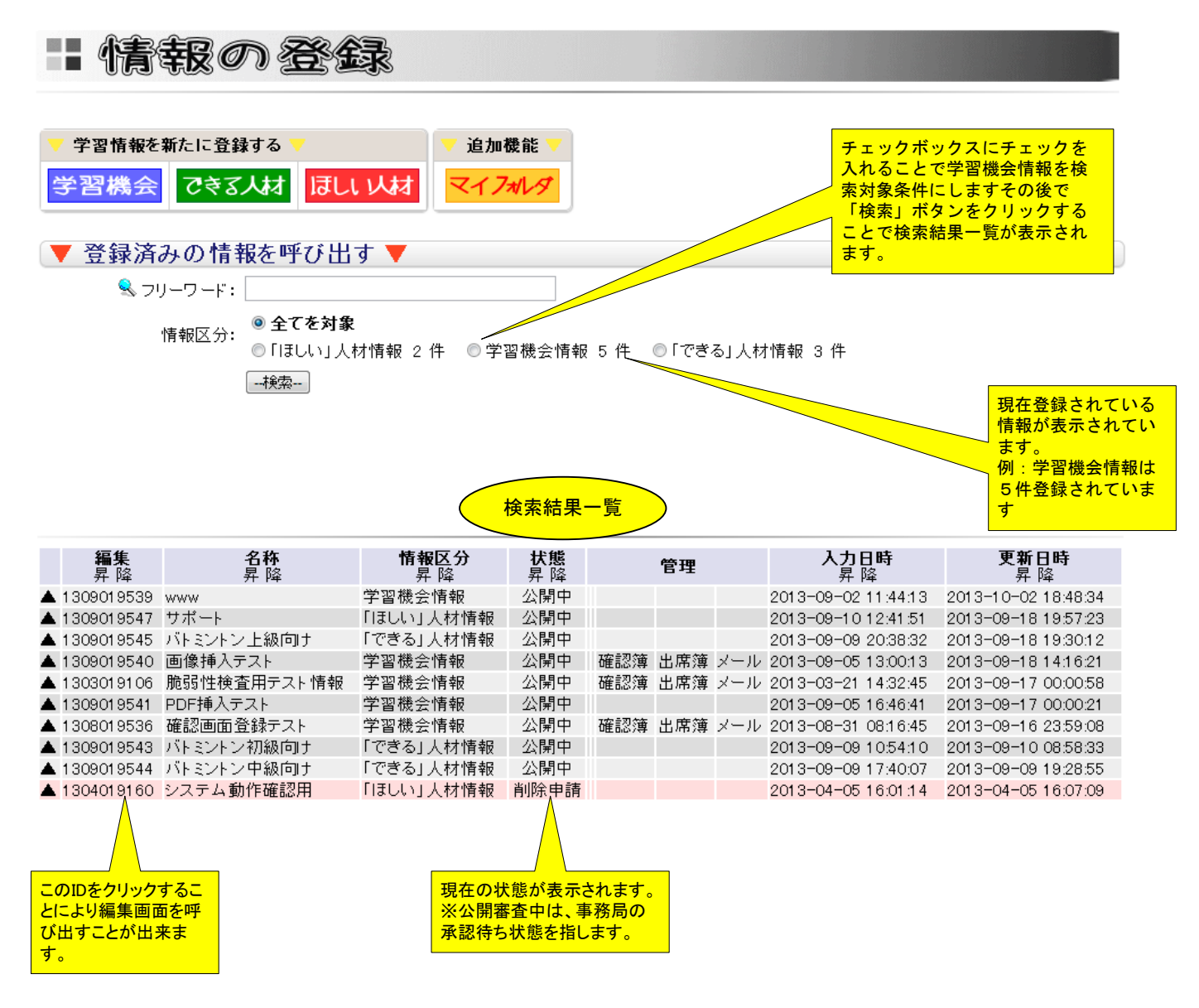

マイページ・メニュー

### 情報提供 説明3

### 学習機会情報登録

(あなたが情報提供者となって、学習機会情報(講座・イベント)を登録することができます。

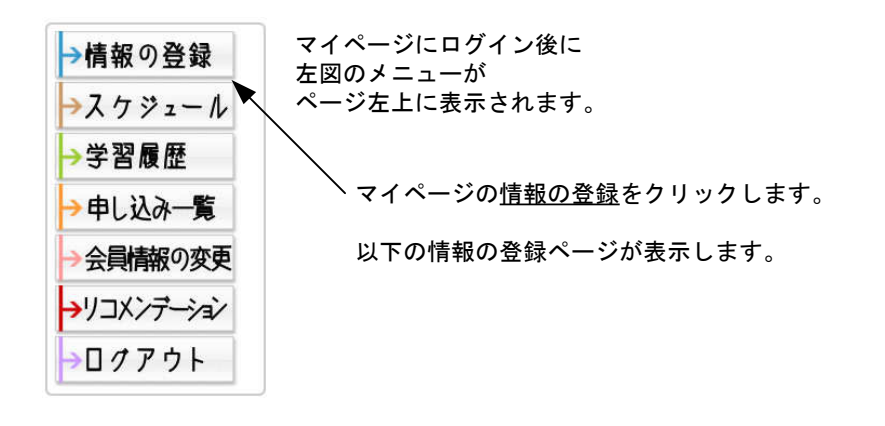

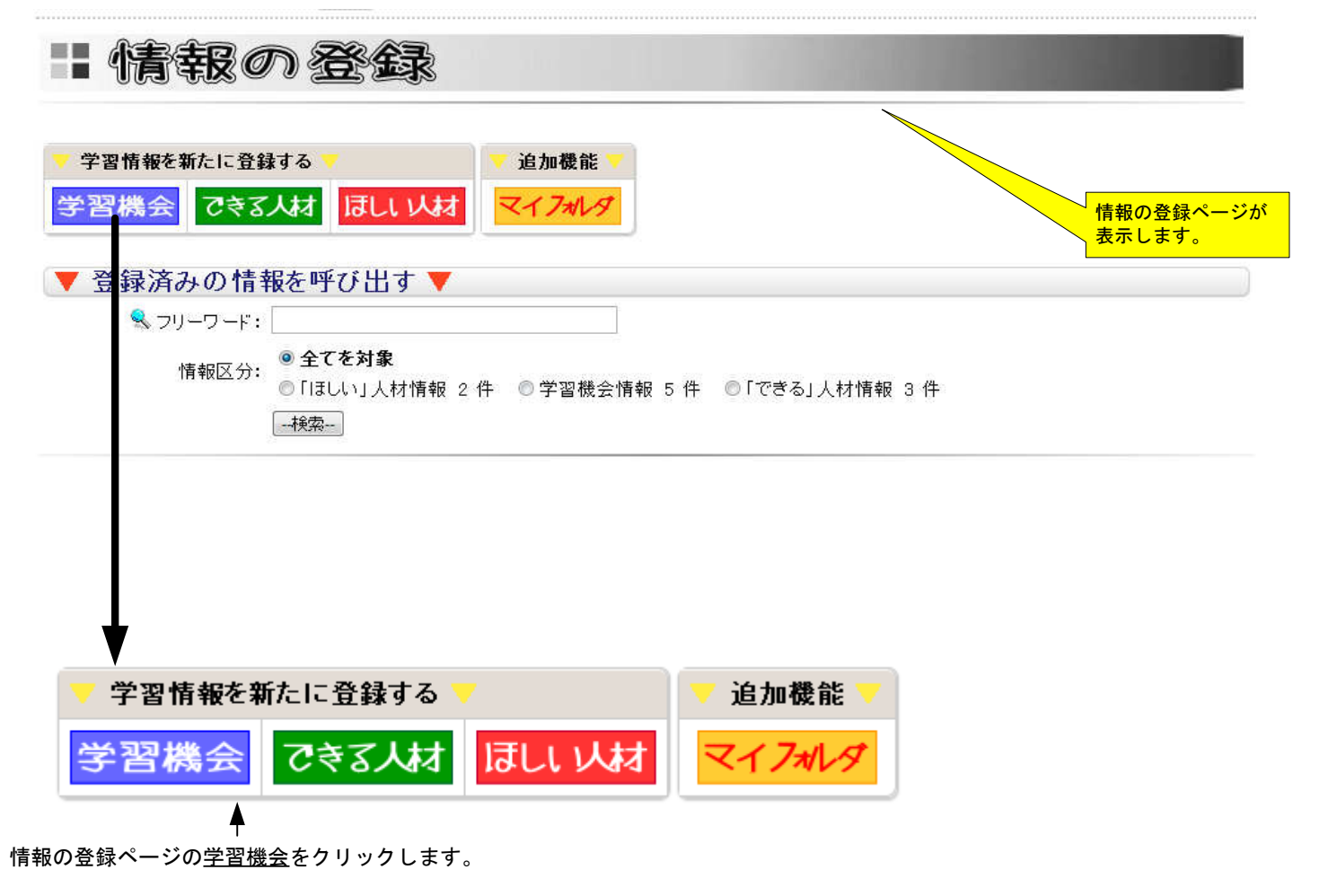

次の登録フォームが表示されます。

# マイページ・メニュー

情報提供 説明3-2

学習機会情報登録

情報登録フォームが表示されたら必要事項を入力して下さい。 必須項目は、必ず入力して下さい入力が無いと登録することが出来ません。

| ±以下」及び「親子」対象のイベント・講座の場合、先頭に★(黒塗りの星マ<br>및 17-T <sub>2</sub> ■ 葉 葉 葉 つ (* よ い べ の の の の の の の の の の の の の の の の の の | です。<br>の<br>で<br>で<br>で<br>で<br>で<br>で<br>き<br>ま<br>せ<br>ん。<br>の<br>で<br>き<br>ま<br>せ<br>ん。<br>の<br>で<br>き<br>ま<br>し<br>た<br>。<br>の<br>、<br>の<br>で<br>き<br>ま<br>し<br>た<br>。<br>の<br>、<br>の<br>て<br>く<br>た<br>さ<br>い<br>。<br>の<br>、<br>の<br>、<br>の<br>、<br>の<br>ま<br>し<br>た<br>。<br>の<br>、<br>の<br>、<br>の<br>う<br>に<br>る<br>よ<br>う<br>に<br>な<br>り<br>ま<br>した<br>。<br>の<br>、<br>の<br>、<br>の<br>の<br>、<br>の<br>、<br>の<br>、<br>う<br>、<br>う<br>い<br>う<br>い<br>ろ<br>の<br>、<br>の<br>、<br>の<br>、<br>の<br>、<br>の<br>、<br>う<br>に<br>ろ<br>い<br>。<br>、<br>う<br>い<br>ろ<br>い<br>。<br>、<br>う<br>い<br>ろ<br>い<br>の<br>、<br>、<br>う<br>、<br>の<br>、<br>の<br>、<br>う<br>、<br>の<br>、<br>の<br>、<br>う<br>い<br>、<br>の<br>、<br>の<br>、<br>う<br>い<br>ら<br>、<br>の<br>、<br>う<br>、<br>の<br>、<br>の<br>、<br>の<br>、<br>の<br>、<br>の<br>、<br>う<br>、<br>、<br>う<br>の<br>、<br>の<br>、<br>の<br>う<br>、<br>の<br>、<br>う<br>、<br>、<br>う<br>、<br>の<br>、<br>、<br>う<br>、<br>の<br>、<br>の<br>、<br>の<br>、<br>の<br>、<br>、<br>う<br>、<br>の<br>、<br>の<br>、<br>の<br>、<br>の<br>、<br>の<br>、<br>の<br>、<br>の<br>、<br>の<br>、<br>う<br>、<br>の<br>の<br>、<br>の<br>、<br>の<br>、<br>の<br>、<br>の<br>、<br>の<br>、<br>の<br>、<br>の<br>の<br>、<br>ろ<br>、<br>ろ<br>、<br>の<br>の<br>の<br>の<br>ろ<br>、<br>の<br>ろ<br>の<br>の<br>の<br>ろ<br>の<br>ろ<br>の<br>の<br>る<br>、<br>ろ<br>つ<br>い<br>ろ<br>の<br>の<br>ろ<br>の<br>の<br>の<br>の<br>の<br>ろ<br>の<br>ろ<br>の<br>ろ<br>の<br>ろ<br>ろ<br>の<br>ろ<br>の<br>る<br>ろ<br>ろ<br>の<br>ろ<br>ろ<br>ろ<br>の<br>ろ<br>ろ<br>ろ<br>の<br>ろ<br>る<br>ろ<br>ろ<br>ろ<br>こ<br>ろ<br>る<br>る<br>る<br>る<br>こ<br>ら<br>る<br>る<br>る<br>る<br>こ<br>ら<br>こ<br>ろ<br>る<br>る<br>る<br>る<br>る<br>る<br>る<br>る<br>る<br>る<br>る<br>る<br>る |
|----------------------------------------------------------------------------------------------------|----------------------------------------------------------------------------------------------------|
| E以下」及び「親子」対象のイベント・講座の場合、先頭に★(黒塗りの星マ<br>型 177- 7∰ ■ ■ ■ ■ ● ● ▲ ■ ● ●                                              | - つ)を入れてください。<br>概要<br>装飾文字が使えるようになりました。<br>(太文字・下線・斜体・フォントサイズ<br>フォントカラー)                                                                                                    |
| U nr T <sub>2</sub> 플 플 플 <sup>-</sup> 이 아 상 44 26 10                                                             | 概要<br>装飾文字が使えるようになりました。<br>(太文字・下線・斜体・フォントサイズ<br>フォントカラー)                                                                                                    |
|                                                                                                    | <sup>戦会</sup><br>装飾文字が使えるようになりました。<br>(太文字・下線・斜体・フォントサイズ<br>フォントカラー)                                                                                                    |
| シフトで作成した文書等を活用して入力する場合は、テキスト形式<br>Zioperate du 本語とは山東キオーの                                                         | に保存し直してからコピーアンドペーストして下さ                                                                                                    |
| OPDF ファイル・<br>Sファイル:<br>/users/mitui/<br>参照<br>アップロード<br>著作権などの権利に問                                               | 題はありませんか?                                                                                                    |
|                                                                                                    | 概要の中に画像・Pbr ファイルをアッフロート後に挿<br>入することが出来るようになりました。<br>一下他、2017年、「た際、ボタンナ畑」で開始し                                                                                                    |
| テム管理用                                                                                                    | 画像・PDFノアイルを「参照」小ダンを押して選択し<br>ます。<br>深田後「マップロード」ギタンを押せて、マサーバロ                                                                                                    |
| ○編集中(未公開)○削除申請 ※選択して下さい                                                                                           | 画像をアップして概要欄に挿入されます                                                                                                    |
| なし ④連携あり <mark>※選択して下さい</mark>                                                                                    | キーワード                                                                                                    |
| ★★★★★★★★★★★★★★★★★★★★★★★★★★★★★★★★★★★★                                                                              | 情報に関連した言葉を入力してください。キーワード<br>が多いほどフリーワード検索時にヒットする確率が高                                                                                                    |
| ・ドを入力してください<br>は50字以内にしてください 検索画面のキーワード検索で必要とな                                                                    | 」まります。言葉と言葉の間はスペースで区切ってくだ<br><mark>さい。</mark><br><sup>J</sup> ま <sup>g</sup> 。                                                                                                    |
|                                                                                                    | 1                                                                                                    |
|                                                                                                    | 郵便番号入力による住所自動入力に<br>なっております。                                                                                                    |
| 区切り文字は「一」を使用してください。住所自動入ナ                                                                                         | 2013 ↓ 4 9 ↓<br>月 ≫                                                                                                    |
| 0                                                                                                    | 26     27     28     29     30     31     1       2     3     4     5     6     7     8       3     10     11     12     13     14     15                                                                                                    |
| 区切り文字は「一を使用してください。                                                                                                |                                                                                                    |
|                                                                                                    | 30 1 2 3 4 5 6                                                                                                    |
| □ □ ~ □ □ □ □ □ □ □ □ □ □ □ □ □ □ □ □ □                                                                           | したデータを基に検索していますので正確に入力して下                                                                                                    |
|                                                                                                    | Pyフトで作成した文書等を活用して入力する場合は、テキスト形式のPPFファイルを添付出来ます。J<br>5ファイル: [/users/mitul/<br>参照<br>アッフロード 著作権などの権利に関<br>を照<br>アッフロード 著作権などの権利に関<br>を照<br>アッフロード 著作権などの権利に関<br>を照<br>アッフロード 著作権などの権利に関<br>を照<br>アッフロード 著作権などの権利に関<br>を思い、<br>なし ④ 連携あり ※選択して下さい<br>を / 衣衣食住<br>「 ※分類を選択して下さい<br>を / 衣衣食住<br>「 ※分類を選択して下さい<br>を / 衣衣食住<br>「 ※分類を選択して下さい<br>を / 衣衣食住<br>「 ※分類を選択してでさい。<br>を / 衣衣食住<br>「 ※ 分類を選択して下さい<br>を / 衣衣食住<br>「 ※ 分類を選択して下さい<br>を / 衣衣食住<br>「 ※ 分類を選択してでさい。<br>を / 本教で必要とない<br>を / 本教で必要とない。<br>を / 本教で必要とない<br>を / 本教で必要とない。<br>を / 本教で必要とない<br>を / 本教で必要とない<br>を / 本教で必要とない<br>を / 本教で必要とない<br>を / 本教で必要とない<br>を / 本教で必要とない。<br>を / 本教で必要とない<br>を / 本教で必要とない。<br>を / 本教で必要とない<br>を / 本教で必要とない<br>を / 本教で必要とない。<br>を / 本教で必要とない<br>を / 本教で必要とない。<br>を / 本教で必要とない<br>を / 本教で必要とない。<br>を / 本教で必要とない。<br>を / 本教で必要とない<br>を / 本教で必要とない。<br>を / 本教で必要とない<br>を / 本教で必要とない。<br>を / 本教で必要とない。<br>を / 本教で必要とない。<br>を / 本教で必要とない。<br>を / 本教で必要とない。<br>を / 本教で必要とない。<br>を / 本教で必要とない。<br>を / 本教での / 本教で必要とない。<br>を / 本教で必要とない。<br>を / 本教で必要とない。<br>を / 本教で必要とない。<br>を / 本教で必要とない。<br>を / 本教で必要とない。<br>を / 本教で必要とない。<br>を / 本教での / 本教での / 本教で必要とない。<br>を / 本教での / 本教での / 本教で                                                                                                    |

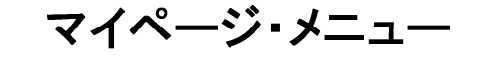

### 情報提供 説明3-3

開催日付

日に表示される項目です。

検索結果リスト及び情報詳細ページの開催

#### 学習機会情報登録

必須項目は、必ず入力して下さい入力が無いと登録することが出来ません。

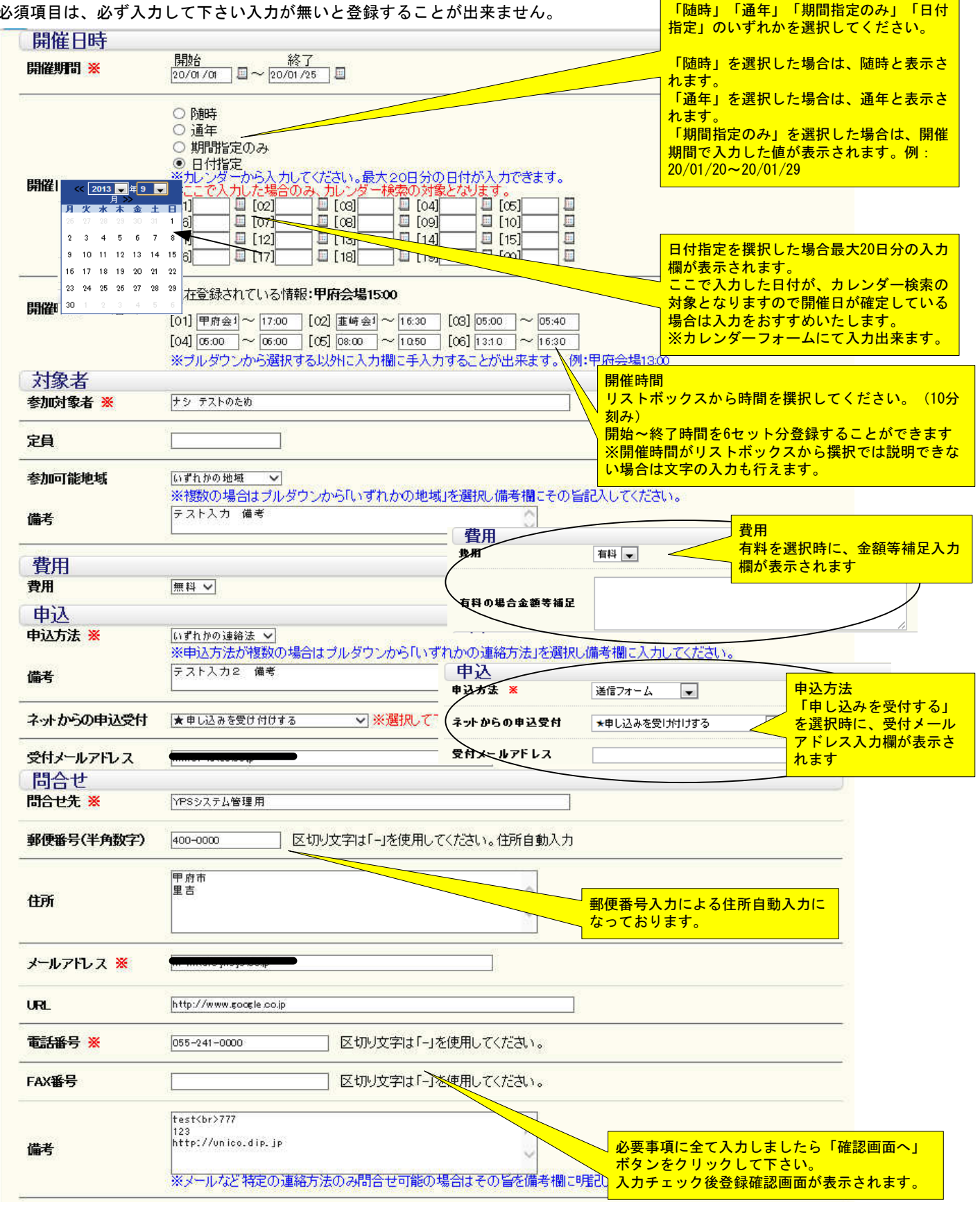

マイページ・メニュー

情報提供 説明3-4

### 学習機会情報登録

必須項目は、必ず入力して下さい入力が無いと登録することが出来ません。

| 特記事項(配慮   | 情報)                           |                                           |
|-----------|-------------------------------|-------------------------------------------|
| バリアフリー対応  | ○非対応 ●対応 ※選択して下さい             | 特記事項(配慮情報)が入力出来るようになりました                  |
| 手話通訳対応    | ●非対応 ○対応 ※選択して下さい             | 障害者や育児中の方などが講座を受講する上で、事前に<br>配慮の有無を登録できます |
| 保育サービス対応  | ○非対応 ●対応 ※選択して下さい             |                                           |
| その他の配慮情報) | 要約筆記者あり                       | その他の、配慮情報も登録出来ます                          |
|           | 記入例:「要約筆記者あり」「拡大文字の資料配布可」     |                                           |
| 最終更新日     | 2020-01-28 08:17:48.777905+09 |                                           |
|           | 一確認画面へ一                       |                                           |
|           |                               | め要事項に全て入力しましたら「確認画面へ」<br>ボタンをクリックして下さい    |
|           |                               | ホタンをクリックして下さい。<br>入力チェック後登録確認画面が表示されます。   |

# マイページ・メニュー

### 情報提供 説明3-5

学習機会情報登録

| 講師氏名        | テストユーザー            |
|-------------|--------------------|
| 種別          | 公開                 |
| キャンパスネット連携  | 連携なし               |
| 分類          | スポーツ・レクリエーシ        |
| キーワード       | バトミントン 上級          |
| 開催場所        | -                  |
| 開催場所名       | 小瀬スポーツ公園           |
| 郵便番号(半角英数字) | 400-0836           |
| 住所          | 山梨県甲府市小瀬町          |
| 電話番号        |                    |
| ホームページ等URL  |                    |
| 主催者         | 00企画               |
| 開催日時        |                    |
| 開催期間        | [開始]20/01/21~[終    |
| 開催日         | 期間指定のみ (20/01/2    |
| 開催時間        | [01] 16:00 ~ 17:00 |

| 1100-14    |                      |
|------------|----------------------|
| 对家者        |                      |
| 参加对象者      | 12歳以上                |
| 定員         | 30名                  |
| 参加可能地域     | いずれかの地域              |
| 備考         | 甲府市近郊地域              |
| 費用         | 無料                   |
| 有料の場合金額等補助 | 1                    |
| 申认         |                      |
| 間合せ·申込方法   | いずれかの連絡法             |
| 備考         | メール・電話・送信フォーム        |
| ネットからの申込受付 | 申し込みを受け付けする          |
| 受付メールアドレス  | an micel@ynoys.co.jp |
| 問合せ先       | テストユーザー2             |
| 郵便番号(半角数字) | 400-0023             |
| 住所         | 山梨県甲府市委宕町            |
| メールアドレス    |                      |
| URL        |                      |
| 問合せ電話番号    | 0120-00-0123         |
| 問合世FAX番号   |                      |
| 備考         |                      |
| 特記事項(配慮)   | 情報)                  |
| バリアフリー対応   | 对応                   |
| 手話通訳対応     | 非対応                  |
| 保育サービス対応   | 非对応                  |
| その他配慮情報)   |                      |

入力項目を確認して下さい。問題なければ「登録」ボタンをクリ ックして下さい。 登録はされますが公開とはなりませんのでご注意下さい 事務局でのチェック後公開されます。

マイページ・メニュー

情報提供 説明4-1

できる人材情報登録

(あなたが情報提供者となって、できる人材情報を登録することができます。

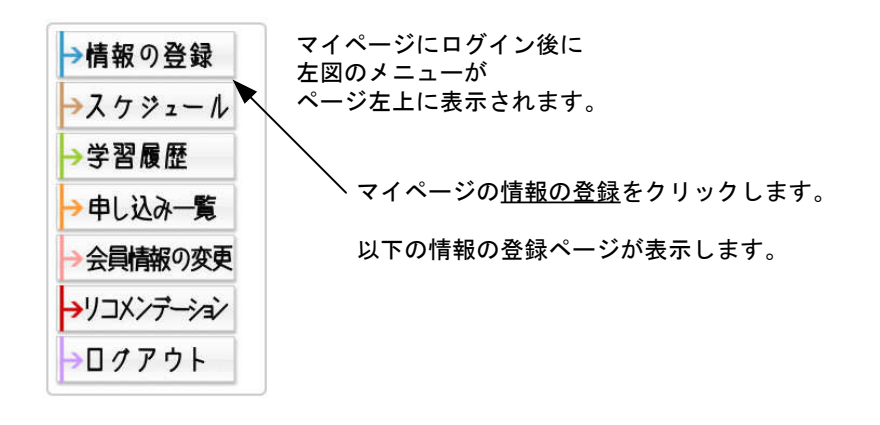

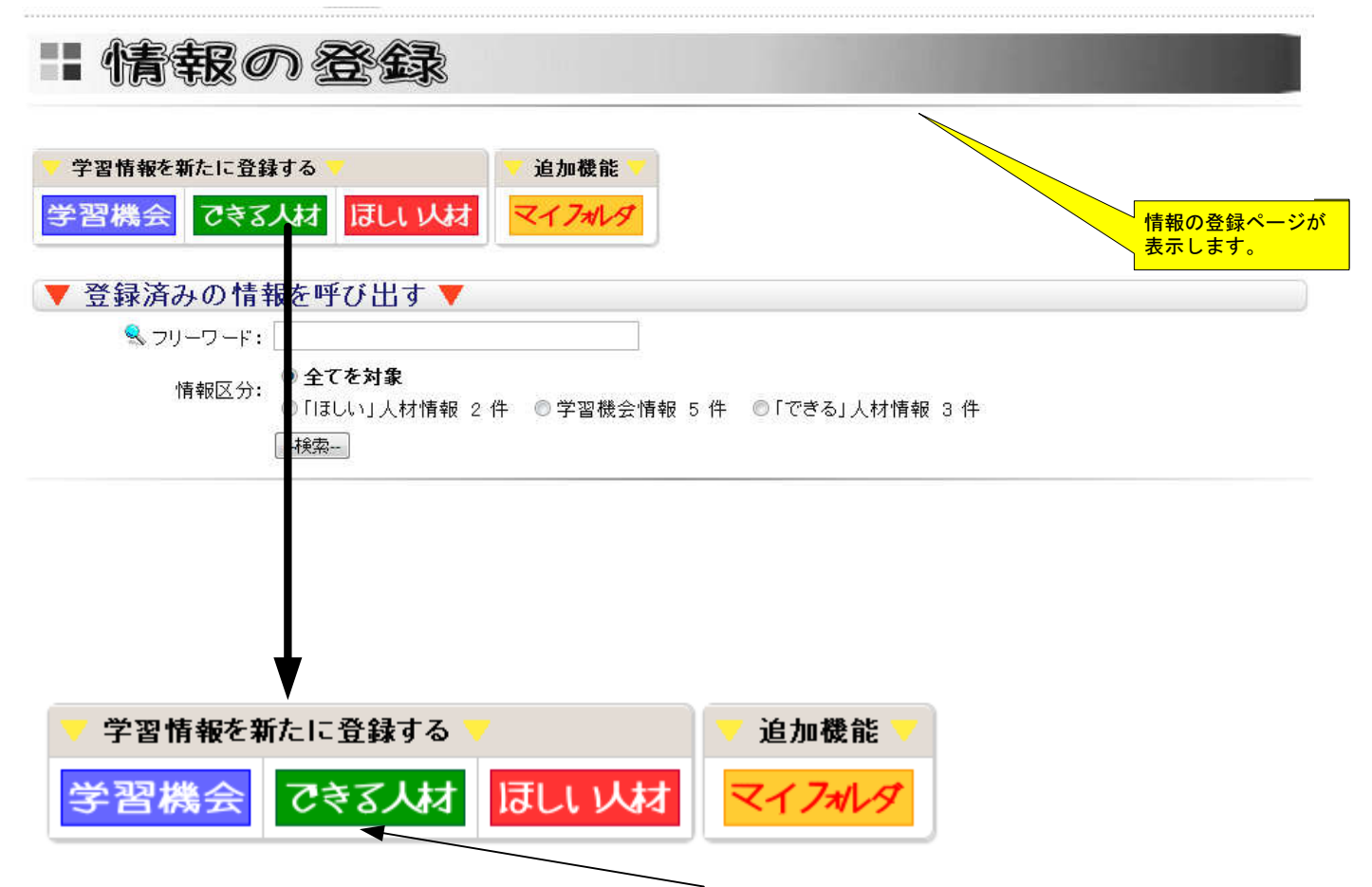

<u>情報の登録</u>ページの「▼ 学習情報を新たに登録する ▼ 」項目の中の<u>できる人材</u>をクリックします。 次の登録フォームが表示されます。

# マイページ・メニュー

情報提供 説明4-2

できる人材情報登録 情報登録フォームが表示されたら必要事項を入力して下さい。 必須項目は、必ず入力して下さい入力が無いと登録することが出来ません。

|                                     |                                                                                                    | 20 ※マークは、必須項目です。                                           |
|-------------------------------------|----------------------------------------------------------------------------------------------------|------------------------------------------------------------|
| ※マークは必須項目                           | です。全て入力・選択してください。不備がある場合は、登録を受け付けないこと                                                                               | とがあります。 必須項目には全て入力して下 さい、入力されていたいと発                        |
| D番号                                 |                                                                                                    | 録することができません。                                               |
| 登録者<br>指導内容                         | -mitci                                                                                                    |                                                            |
| 指導項目(タイトル) ※                        |                                                                                                    |                                                            |
|                                     |                                                                                                    |                                                            |
| <b>旦体的心内容 <del>※</del></b>          |                                                                                                    | 概要<br>装飾文字が使えるようになりました。<br>(太文字・下線・斜体・フォントサイズ・<br>フォントカラー) |
| 244014 II w                         | ワープロソフトで作成した文書等を活用して入力する場合は、テキスト形式に保存し直してからコ<br>い。<br>「画像及びPDFファイルを添付出来ます。』<br>添付するファイル: [visers/mitul/<br>参照アッフロード |                                                            |
| 種別                                  | ●公開 ○編集中(未公開) ○削除申請 ※選択しててな                                                                                         | 私安の中に画家・FD ファイルをアックロート後に挿<br>入することが出来るようになりました。            |
| 分類                                  | 家庭生活/衣食住 ✓ ※分類を選択して下さい                                                                                              | ─ 画像・PDFファイルを「参照」ボタンを押して選択し<br>〜 ます。                       |
| キーワード                               | ※入力は50字以内にしてください 検索画面のキーワード検索で必要となります。                                                                              | 選択後「アップロード」ボタンを押すことでサーバに<br>画像をアップして概要欄に挿入されます             |
| 条件                                  |                                                                                                    |                                                            |
| 指導可能地域                              | □ <del>教済策</del><br>(制限はありません) マ) 選択してください。                                                                         | キーワード                                                      |
| 指導可能対象者 💥                           |                                                                                                    | ✓ 情報に関連した言葉を入力してください。キーワード<br>が多いほどフリーワード検索時にヒットする確率が高     |
| 指導ができる曜日                            | □月曜日 □火曜日 □水曜日 □木曜日 □金曜日 □土曜日 □日曜日 □*不定*                                                                            | まります。言葉と言葉の間はスペースで区切ってくだ<br>さい。                            |
| 指導時間等                               | 0                                                                                                    |                                                            |
| 指導料その他/交通費                          | 無料 ▼ ※交通豊実豊の場合はゴルボウンから「有料」を選択し、指導料補足欄に明記してくだ                                                                        | έι <sup>ν</sup> .                                          |
| ノヘヤ11月1役<br>お名前(団体名) <mark>※</mark> |                                                                                                    | 年代 リストボックスから選択してください アはの思念は「アは、も深思してください                   |
| 年代 <mark>※</mark>                   | 選択してください → ※団体の場合は「団体」を選択してください                                                                                     | ※必須項目です。                                                   |
| 性別                                  | [男性 マ] ※選択して下さい ※団体の場合は「団体」を選択してください                                                                                |                                                            |
| 所有資格                                |                                                                                                    | 性別<br>リストボックスから選択してください<br>ワストの思念は、「四体」を認知してください           |
| 指導歴                                 | $\bigcirc$                                                                                                    | 団体の場合は「団体」を選択してくたさい                                        |
| 学習歷·活動歷                             | $\bigcirc$                                                                                                    |                                                            |
| 備考                                  | Ĵ                                                                                                    |                                                            |

情報提供 説明4-3 できる人材情報登録 情報登録フォームが表示されたら必要事項を入力して下さい。 必須項目は、必ず入力して下さい入力が無いと登録することが出来ません。 郵便番号入力による住所自動入力に なっております。 問合せ・申込方法 申込方法 まなびネット送信フォームにて **郵便番号(半角数字)** 400-0056 区切り文字は「-」を使用してください。住所自動入力 甲府市国母 ^ <mark>※マークは、必須項目です。</mark> 問合せ先住所 💥 必須項目には全て入力して下 さい。入力されていないと登 録することができません。 メールアドレス ホームページURL 電話番号 💥 ] 区切り文字は「-」を使用してください。 FAX番号 ٦ 区切り文字は「-」を使用してください。 最終更新日 必要事項に全て入力しましたら「確認画面へ」 ボタンをクリックして下さい。 一確認画面へ一 入力チェック後登録確認画面が表示されます。

マイページ・メニュー

# マイページ・メニュー

### 情報提供 説明4-4 できる人材情報登録

「できる」人材情報登録確認画面

| D番号                 |                                                                |                  |
|---------------------|----------------------------------------------------------------|------------------|
| 登録者(                |                                                                |                  |
| 指導内容                |                                                                |                  |
| 指導項日(シイトル)          |                                                                |                  |
|                     | テニス初級向けのレッスンが行えます。                                             |                  |
| 具体的动物               | 北導者・講師     (できる人材)     (できる人材)                                 |                  |
| 種別                  | 公開                                                             |                  |
| 分類                  | 家庭生活/衣食住                                                       |                  |
| 指導可能地域              | (制限はありません)                                                     |                  |
| キーワード               |                                                                |                  |
| 指導条件                |                                                                |                  |
| 指導可能対象者             | 甲府市内                                                           |                  |
| 指導ができる曜日            | 不定                                                             |                  |
| 指導時間等               |                                                                |                  |
| 費用                  | 無料                                                             |                  |
| 指導料補足               |                                                                |                  |
| 人材情報                |                                                                |                  |
| お名前団体名)             | Testuser                                                       |                  |
| 年代                  | 40 <del>1</del> €                                              |                  |
| 性別                  | 男性                                                             |                  |
| 所有資格                |                                                                |                  |
| 指導歴                 | 2年ほど                                                           |                  |
| 学習歴·活動歴             |                                                                |                  |
| 備考                  |                                                                |                  |
| 問合せ・申込方             | 5法                                                             |                  |
| 申込方法                | まなびネット送信フォームにて                                                 |                  |
| 郵便番号(半角数字)          | 400-0053                                                       |                  |
| 問合せ <del>先</del> 住所 | 山梨県甲府市大里町                                                      |                  |
| メールアドレス             | 2 11百日た旗羽レイママン、明照たければ「                                         | <mark>惑</mark> , |
| ホームページURL           | 「スカ項日を確認して下さい。同題なければ」                                          | æ.               |
| 電話番号                | 登録はされますが公開とはなりませんのでご<br>0120-00-0000<br>さい<br>車務民でのエーック後小問されます | 注〕               |
| FAX番号               | ● ● 一 ● 一 ● 一 ● 一 ● 一 ● 一 ● 一 ● 一 ● 一 ●                        |                  |

マイページ・メニュー

情報提供 説明5-1

ほしい人材情報登録

(あなたが情報提供者となって、ほしい人材を登録することができます。

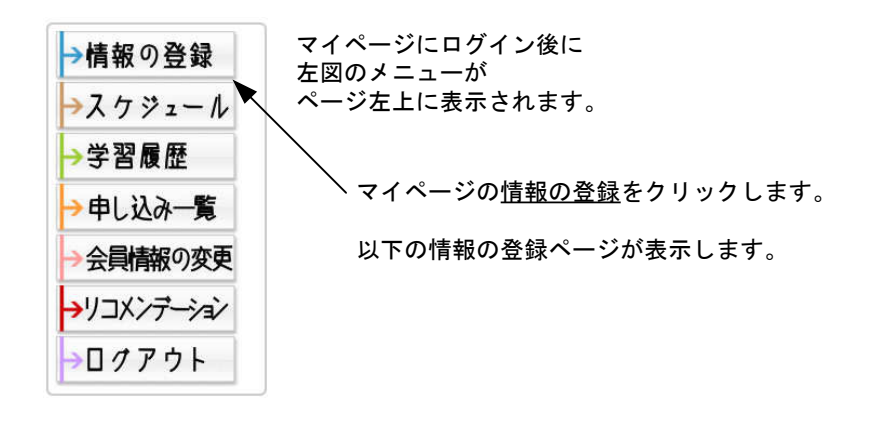

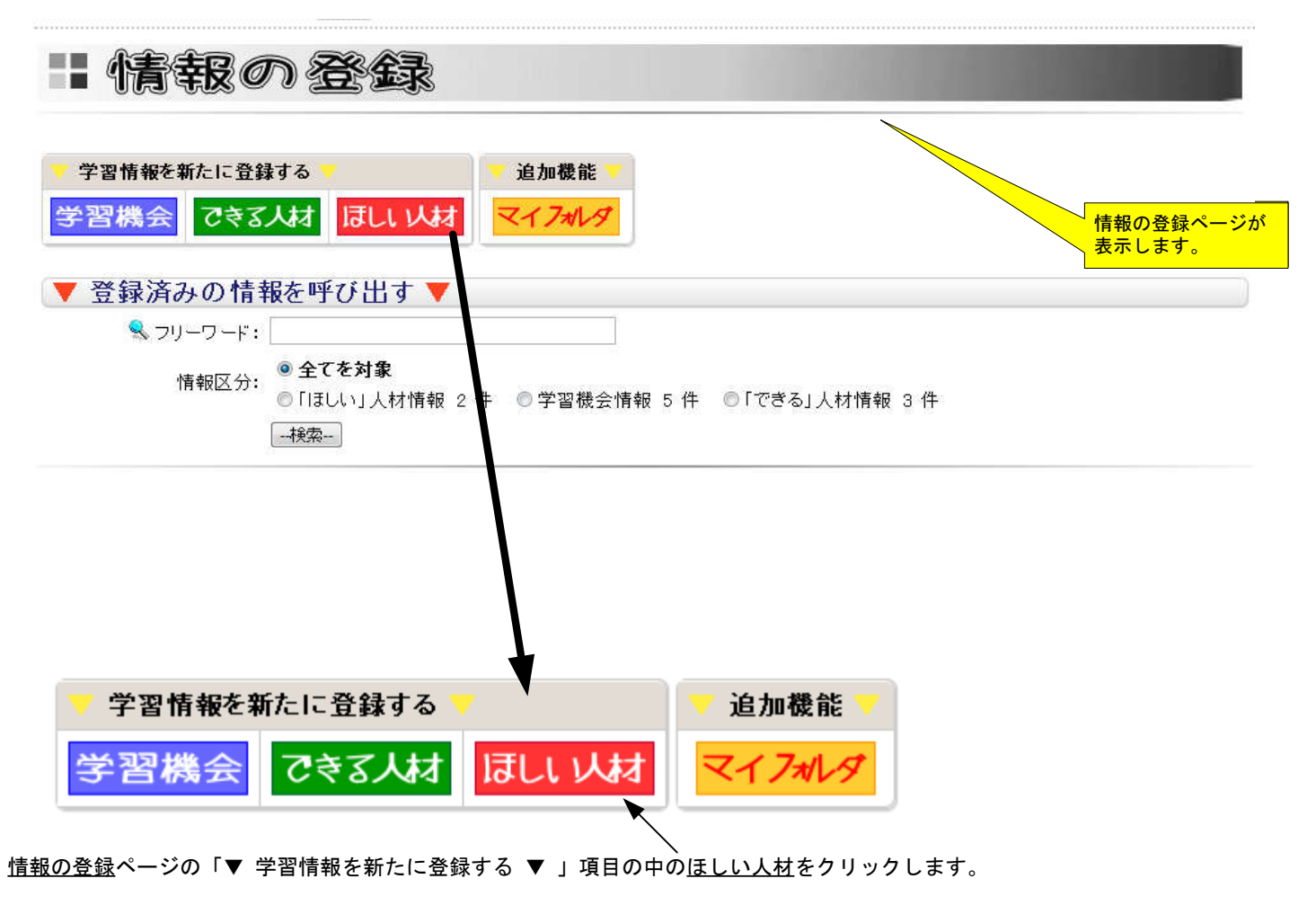

次の登録フォームが表示されます。

# マイページ・メニュー

情報提供 説明5-2

ほしい人材情報登録

情報登録フォームが表示されたら必要事項を入力して下さい。 必須項目は、必ず入力して下さい入力が無いと登録することが出来ません。

| D番号               | <ul> <li>Stations is sustaining to its of station in attack concerning statistics to</li> </ul> |                                                | い。入力されていないと登<br>することができません。                  |
|-------------------|-------------------------------------------------------------------------------------------------|------------------------------------------------|----------------------------------------------|
| 登録者<br>活動内容       | mitui                                                                                           |                                                |                                              |
| 活動項目(タイトル) ※      |                                                                                                 |                                                |                                              |
|                   | B I U TR TA F F F F F F F F F F F F F F F F F F                                                 | 概要<br>装飾文字が使え<br>(太文字・下約<br>フォントカラー            | -るようになりました。<br>-・斜体・フォントサイズ・<br>-)           |
| 具体的动容 💥           | ワーブロンフトで作成した文書等を活用して入力する場合は、テキスト形式に保存し直して<br>い。                                                 | からコピーアンドペーストして下さ                               |                                              |
|                   | 『画像及びPDFファイルを添付出来ます。』<br>添付するファイル: //users/mitui/<br>参照                                         | 概要の中に画像・PDFファ<br>入することが出来るように<br>画像・PDFファイルを「参 | イルをアップロード後に挿<br>なりました。<br>照」ボタンを押して選択し       |
| 種別                | ●公開 ○編集中(未公開) ○削除申請 ※選択して下さい                                                                    |                                                |                                              |
| キャンパスネット連携        | ●連携なし ○連携あり ※選択して下さい 『キャンパスネット』とは                                                               | UNIX 選択後「アッフロート」ホ<br>画像をアップして概要欄に              | タンを押すことでサーハに<br>挿入されます                       |
| 分類                | 家庭生活/衣食住 マ ※分類を選択して下さい                                                                          |                                                |                                              |
| 活動場所              | (制限はありません) 🗸                                                                                    | キーワード                                          |                                              |
| 具体的記載欄            |                                                                                                 | 情報に関連した言葉を入力<br>が多いほどフリーワード検                   | してください。キーワート<br>索時にヒットする確率が高<br>けるペースで区切ってくた |
| キーワード             | ※入力は50字以内にしてください 検索画面のキーワード検索で必要となります。                                                          | さい。                                            |                                              |
| 活動要件              |                                                                                                 |                                                |                                              |
| ₩₩月秋石 ※           |                                                                                                 |                                                |                                              |
| 募集人員 <del>※</del> | <u></u>                                                                                         |                                                |                                              |
| 活動日及び期間           |                                                                                                 |                                                |                                              |
| 活動時間帯 💥           |                                                                                                 | :                                              |                                              |
| 問合せ・申込先<br>申込方法   |                                                                                                 |                                                |                                              |
| 団体・施設名 Ӿ          | testuser                                                                                        |                                                |                                              |
| 郵便番号(半角数字)        | 400-0004 区切り文字は「-」を使用してください。住所自動入力                                                              |                                                |                                              |
| 問合せ•連絡先住所 ∺       | 山梨県甲府市西田町                                                                                       |                                                | ります。                                         |
| メールアドレス           |                                                                                                 |                                                |                                              |
| ホームページURL         |                                                                                                 |                                                |                                              |
| 包括番号 ※            | 区切り文字は「一」を使用してください。                                                                             |                                                |                                              |
| AX番号              | 区切り文字は「一」を使用してください。                                                                             |                                                |                                              |
| 最終更新日             | 確認直面へ                                                                                           |                                                |                                              |
|                   |                                                                                                 |                                                |                                              |
|                   |                                                                                                 |                                                |                                              |

# マイページ・メニュー

### 情報提供 説明5-3 ほしい人材情報登録

### 「ほしい」人材情報登録確認画面

| ID番号                   |                         |                                        |
|------------------------|-------------------------|----------------------------------------|
| <sup>登録者</sup><br>活動内容 | testuser                |                                        |
| 活動項目(タイトル)             | バトミントン初級向け              |                                        |
| 具体的な内容                 | バトミントン初級向けの指導ができる方を探してい | <i>い</i> ます                            |
| 種別                     | 公開                      |                                        |
| キャンバスネオ連携              | 連携なし                    |                                        |
| 分類                     | スポーツ・レクリエーション/球技        |                                        |
| 活動場所                   | (制限はありません)              |                                        |
| 具体的記載欄                 |                         |                                        |
| キーワード                  | バトミントン                  |                                        |
| 活動要件                   |                         |                                        |
| 集集対象者                  | コーチが出来る方                |                                        |
| 蘇集人員                   | 1名                      |                                        |
| 活動日及び期間                | 13/09/29~13/10/10       |                                        |
| 舌動時間帯                  | PM 7時から9時ごろまで           |                                        |
| 条件(待遇等)                |                         |                                        |
| 描考                     |                         |                                        |
| 問合せ・申込方法               | -                       |                                        |
| 申込方法                   | まなびネット送信フォームにて          |                                        |
| 団体・施設名                 | testuser                |                                        |
| 郵便番号(半角数字)             | 400-0004                |                                        |
| 問合せ・連絡先住所              | 山梨県甲府市西田町               |                                        |
| メールアドレス                |                         |                                        |
| ホームページURL              |                         | 入力項目を確認して下さい。問題なければ「<br>ポタンをクリック」で下さい。 |
| <b>電話番号</b>            | 055-000-0000            | 登録はされますが公開とはなりませんのでご注                  |
|                        |                         | 事務局でのチェック後公開されます                       |

マイページ・メニュー

情報提供 説明6-1 マイページ追加機能 マイフォルダ 説明1

WWWサーバに画像等のファイルをアップロードする為の機能です。 情報の登録時に概要で画像も扱いたい時に使用します。

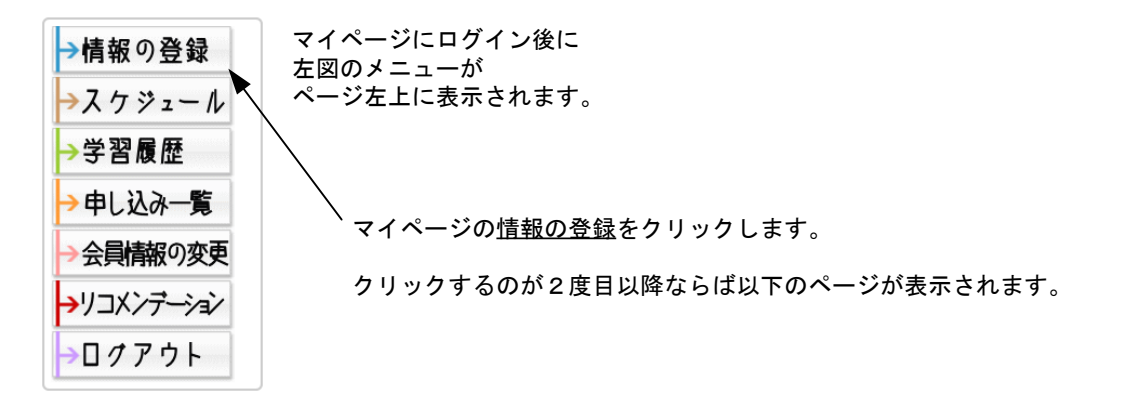

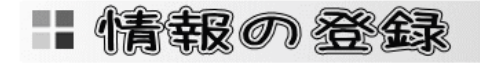

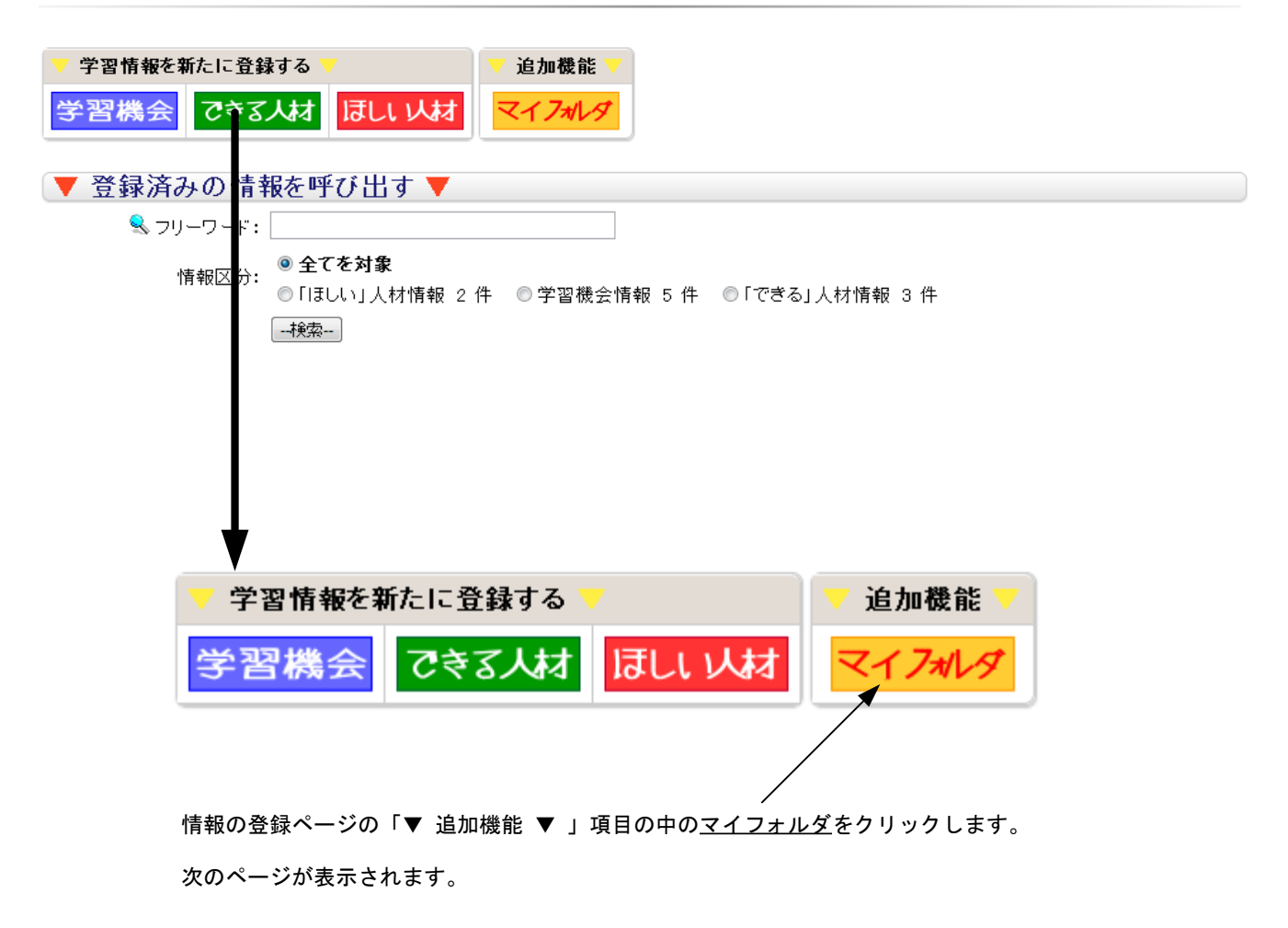

マイページ・メニュー

情報提供 説明6-1 マイページ追加機能 マイフォルダ 説明2

情報の登録で、概要に画像を挿入したい時に、この機能を使用し事前にファイルをサーバーにアップロードします。 初期設定では、合計で10MBの容量までファイルをアップロードすることが出来ます。

### **マイフォルダ** あなたが撮った写真等をサーバに保存することができます

ファイルを指定して、アップロードボタンを押してください。 注1)ファイル名に日本語やWebで閲覧が難しい文字の場合は[\$]に変換されることがあります。 注2)アップロードボタンを押してから(送信サイズによって)大変時間が掛かることがあります。

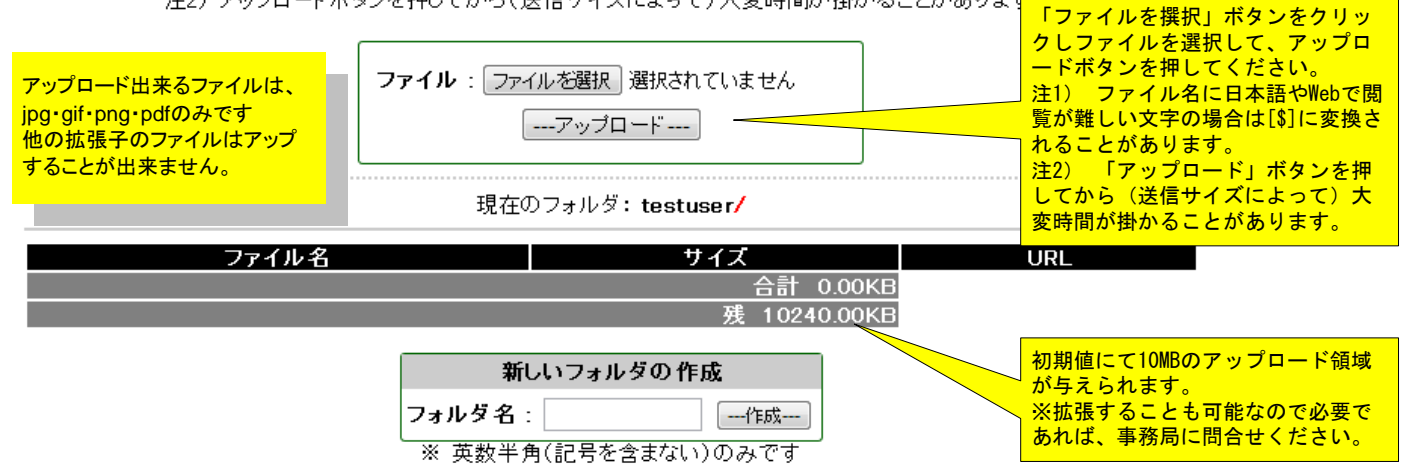

※ フォルダを削除する場合は、フォルダ内にファイルが無い状態で無いと削除できません

#### マイフォルダ あなたが撮った写真等をサーバに保存することができます

ファイルを指定して、アップロードボタンを押してください。 注1)ファイル名に日本語やWebで閲覧が難しい文字の場合は[\$]に変換されることがあります。 注2)アップロードボタンを押してから(送信サイズによって)大変時間が掛かることがあります。

ファイル: ファイルを選択 選択されていません

現在のフォルダ: testuser/ サイズ ファイル名 URI x21+x20-51000-3472.84KB 削除 /users/testuser/x21+x20-51000-023433-rs[eng].pdf 023433-rs[eng].pdf /11\_3servervrstartup.pdf 3253.42KB 削除 / users/testuser/11\_3servervrstartup.pdf 55.23KB 削除 /users/testuser/shourei.pdf /shourei.pdf 合計 6781.48KL 「削除」ボタンでファイルを 残 3458.52KB 現在アップロードされているファイ 削除することができます。 ルー覧です。 新しいフォルダの 作成 <mark>ファイルの容量やフォルダの空き容量が</mark> 表示されます フォルダ名; ---作成---※ 英数判角(記号を含まない)のみです ▶ルダ内にファイルが無い状態で無いと削除できません ※ フォルダを削除する場合は、 フォルダを作成することができます。 英数半角(記号を含まない)を入力後 「作成」ボタンをクリックしてくださ い。

# アクセスランキング

やまなしまなびネットに、現在から30日以内に新規登録された情報の中からアクセス数が多かった上位10件を表示しています。 ※まなびネットのトップページで閲覧することが出来ます。

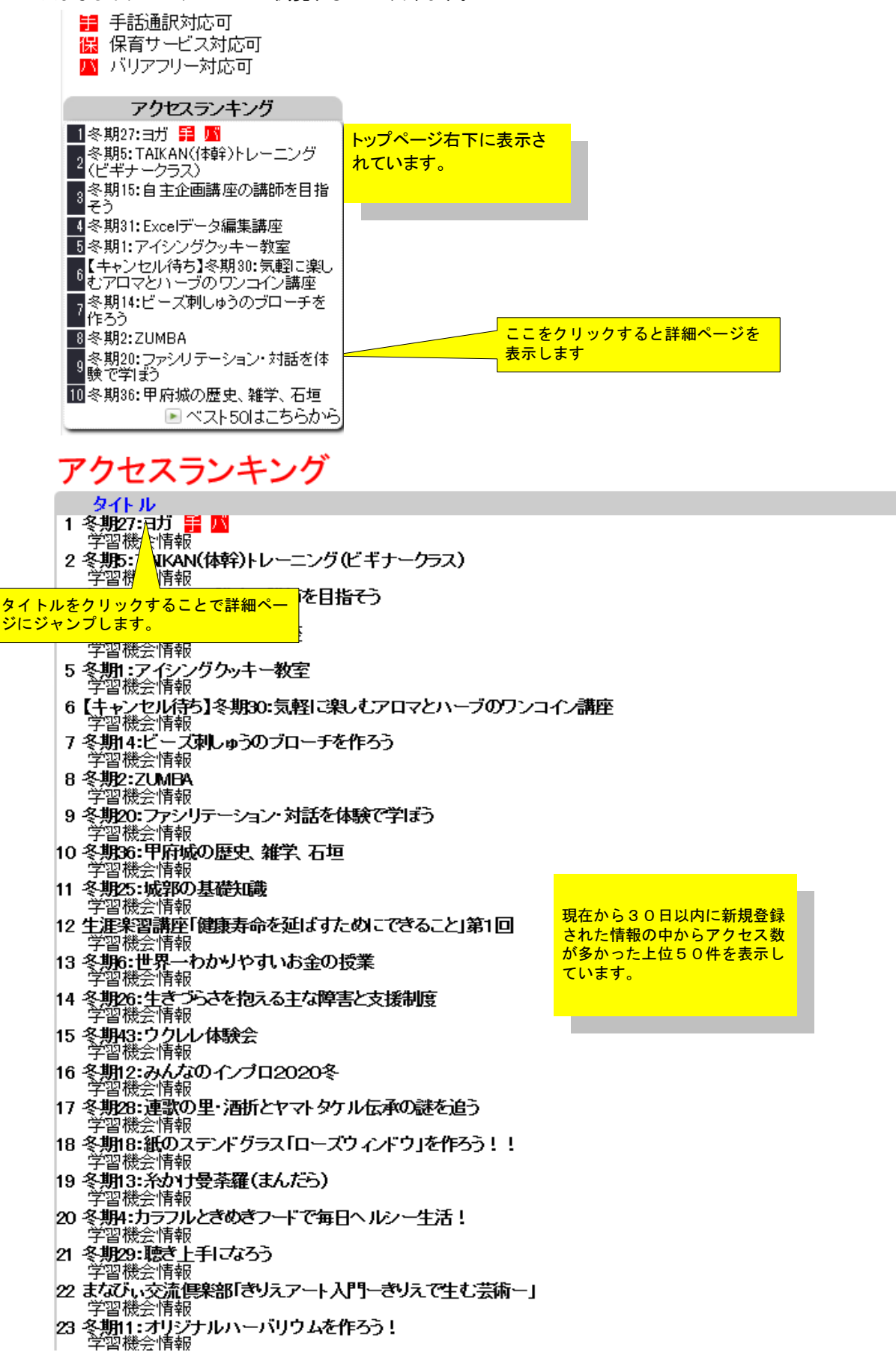

# 問い合わせ窓口の利用について

# 1. まなびネットに関する質問や疑問等の相談がある場合には、まなびネットのトップページ右下にあります「学習相談窓口・その他問合せ」をクリックします

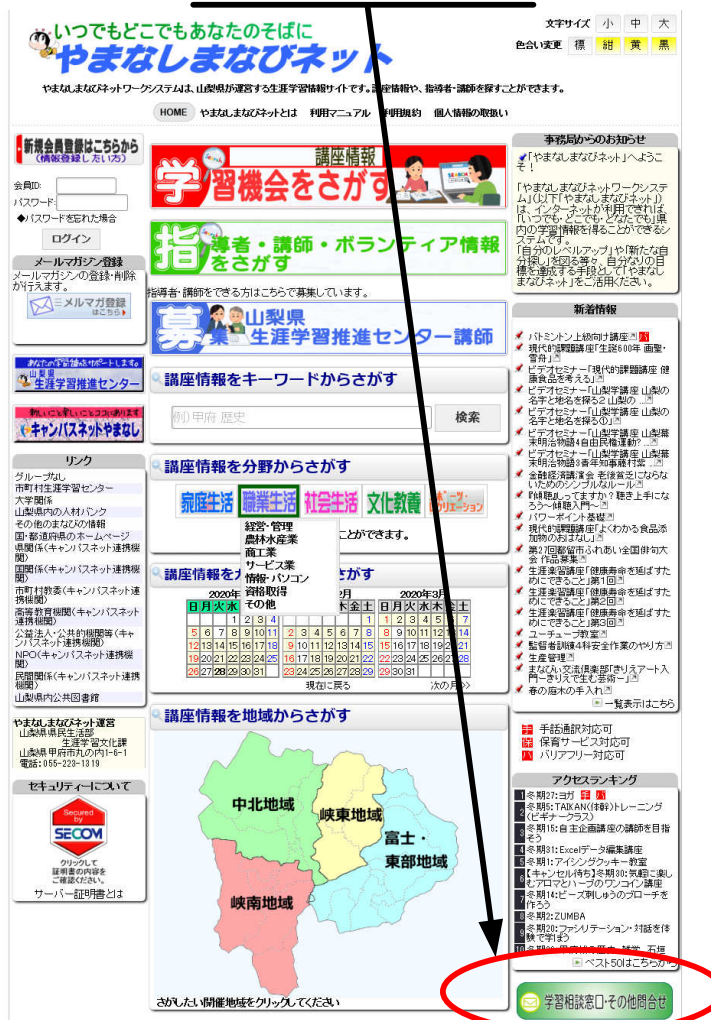

3. 相談窓口のフォームに必要事項を入力し、送信してください。

| ゆいつでもどこでも<br>やまなし                                 | あなたのそばに<br>まなびネット            | 文字サイズ<br>マイページへようこそ | 小 中 大<br>F. testuser種         |
|---------------------------------------------------|------------------------------|---------------------|-------------------------------|
| номе                                              | やまなしまなびネットとは 利用マニュアル 利用      | 搅約                  |                               |
| →情報の登録                                            | やまなしまなびネッ                    | ▶ 相談窓口              |                               |
| →スケジュール                                           | メールで相談を送信するこ<br>(メールアドレスを必ず明 | とが出来ます。<br>記してください) |                               |
| →学習履歴                                             | 5550 127 M 100000            |                     |                               |
| →申し込み一覧                                           | メールアドレス                      |                     |                               |
| →会員情報の変更                                          | ያብዮሁ                         |                     |                               |
| →リコメンデーション                                        |                              |                     |                               |
| →□クアウト                                            |                              |                     |                               |
| おいたの学習を読むがやトします。<br>単単星<br>生涯学習推進センター             | **                           |                     |                               |
| わしいことがしいことつつにおりスイ<br>モキャンパスネットやまなし                |                              |                     | 全ての項目が必須項目となっておりますので入力されていないと |
| リンク<br>ブループなし、                                    |                              |                     | 送信でさません。                      |
| 市町村生涯学習センター<br>山梨県内公共図書館                          | 送信                           |                     |                               |
| 大学関係<br>山梨県内の人材バンク<br>その他のまなびの情報<br>副・郷道府県のホームページ |                              |                     |                               |

# 検索の方法~その1「キーワードでさがす」~

(まなびネット内の情報検索機能を提供します。

情報検索の方法の一つに「キーワードからさがす」検索があります。

1. まなびネットトップページの「講座情報をキーワードからさがす」の枠に、探したい内容の言葉を入力し、検索ボタンをクリックします。

| 幕座情報をキーワードからさがす                      |                       |
|--------------------------------------|-----------------------|
| 例)甲府 歴史                              | 検索                    |
| ーーーーーーーーーーーーーーーーーーーーーーーーーーーーーーーーーーーー | 入力後検索ボタンをクリック<br>します。 |

2. 例えば、「音楽」関係での「指導」のことについて探したい場合、 下の図のように、言葉で探す枠の中に「音楽 指導」(音楽と指導の間は、1文 字空ける)と入力し、検索ボタンをクリックします。 (もし、音楽についてのみの場合は、「音楽」と入力します。)

| ≪講座情報をキーワードからさがす |    |                   |
|------------------|----|-------------------|
| 音楽 指導            | 検索 | 入力後検索ボタンをクリックします。 |

3. すると検索の結果が下の図のように一覧となって表示されます。 一覧の表の内容はタイトル・開催期間/曜日・問合せとなっております。 もっと詳しく見たい場合は、詳しく見たいタイトルをクリックすると 詳細ページが表示されます。

| ↓ 検索 /                                                           |                                                  |                                                  |
|------------------------------------------------------------------|--------------------------------------------------|--------------------------------------------------|
| 新しい検索を行う                                                         |                                                  | MyPageに戻る                                        |
| 情報対象: 選択してください キーワード検索:音楽                                        | ≦ 指導                                             |                                                  |
|                                                                  | 検索                                               |                                                  |
| キーワード『音楽』指導』が含まれているサイト                                           | 는 모이 내는 것 같다. 것이는 나는 바람이다.                       |                                                  |
| 21キャンパスネットやよなし連携転用                                               | キャンハスホットの運動機械                                    |                                                  |
| タイト ル                                                            | 開催期間/曜日                                          | 同合せ先                                             |
| 音楽別<br>「できる」人材皆報<br>[1] 文化・教義/音楽                                 | 【指導可能な曜日】<br>不定                                  |                                                  |
| 音楽□<br>「できる」人材皆報<br>[2] 文化・教義/音楽                                 | 【指導可能な曜日】<br>月曜日 火曜日 水曜日 木<br>曜日 金曜日 土曜日 日曜<br>日 | <del>1488-11-11-1</del> -1                       |
| <mark>音楽、翻読、詩呼</mark> ⊠<br>『できる』人材皆報<br>[3] 文化・教義/音楽             | 【指導可能な曜日】<br>月曜日 水曜日 金曜日                         | <u>*8-11-11-11-11-11-11-11-11-11-11-11-11-11</u> |
| 演歌をピックギターで ピック奏法も数えますメロディ<br>一の作り方冽<br>『できる」人材皆報<br>[4] 文化・教義/音楽 | 【指導可能な曜日】<br>日曜日                                 |                                                  |
| ◆ お芋の数室(生田流) 学習機会皆報 [5] 文化・教義/音楽                                 | 【通年】                                             | <b>山梨文化学園</b><br>甲府市北□2~5-10                     |
| 各業(業器演奏や数)を通じて心豊かな人生を! 『できる」人材皆報 [6] 文化・教義/音楽                    | 【指導可能な曜日】<br>月曜日 火曜日 木曜日 金<br>曜日 土曜日             |                                                  |

# 検索の方法~その2「分野からさがす」~

(まなびネット内の情報検索機能を提供します。

情報検索の方法の一つに「分野からさがす」検索があります。

1. まなびネットトップページの「講座情報を分野からさがす」の分類(5のカテゴリー)の調べたいカテゴリーの画像をクリックします。

| 9 | 講座情報を分野からさがす      |      |      |      |                                 |
|---|-------------------|------|------|------|---------------------------------|
|   | <u>泉庭生</u> 活      | 職業生活 | 社会生活 | 文化教養 | ス末 <sup>*</sup> ーヴ・<br>レクリエーション |
|   | 各分野から検索することができます。 |      |      |      |                                 |

2. リストボックスに分類が表示されますので、検索したいタイトルをクリックしてください。

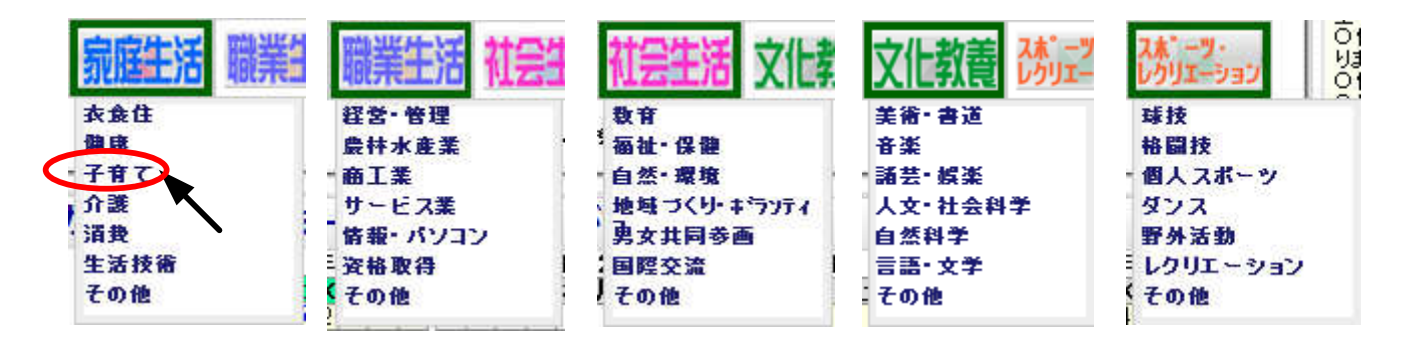

3. すると検索結果一覧が表示されます。 他の分類を検索したい場合は、分類リストボックスから選択後、右下の「検索開始」ボタンをクリックします。 一覧の表の内容はタイトル・開催期間/曜日・問合せとなっております。 もっと詳しく見たい場合は、詳しく見たい<u>タイトルを</u>クリックすると 詳細ページが表示されます。

| ∖検索 /                                   |                                       | A CONTRACTOR OF                |
|-----------------------------------------|---------------------------------------|--------------------------------|
| 新しい検索を行う                                |                                       | MyPageに戻る                      |
| 🕄学習機会情報 → 家庭生活/子育て                      |                                       |                                |
| 情報対象:学習機会情報 🚽 🖊 分類:家庭生活/子               | र्मेट 💌                               | キーワード:                         |
| 地域: (制限はありません) 🧹 開催日: 指定無し(本E           | 日以降) 🚽                                |                                |
| 連携講座: 🔤 🌾 キャンパスネットやまなし連携講座のみ検           | · · · · · · · · · · · · · · · · · · · | 検索開始クリア]                       |
| 家庭生活/子育て3件                              |                                       |                                |
| A.A.L                                   | 周健期周/曜日                               | 問会业生                           |
| 2411.07                                 |                                       | мася                           |
| ● 親子され会い教室の「王日田のミニ田松作村」3                | 【期間】                                  | 体験工房 夢工房「みらい」                  |
| → 新手がれ合い数重21上月用のミニト伝作り」                 | 13/12/23~13/12/23                     | 山梨県 韮崎市穴山町伊藤窪                  |
| [1] 家庭生活/子育て                            |                                       | 3341-2                         |
|                                         | r #0 89 1                             |                                |
| 💎 親子ふれ合い教室1「親子竹細工教室」🛽                   | 【朔回】<br>13/19/99~13/19/99             | 体験上坊 学上坊 ゆりい」<br>山刻県 非協市会山町伊藤空 |
| 学習機会情報                                  |                                       | 3341-2                         |
| [4] 永旌主治/丁胄(                            |                                       |                                |
|                                         | 【開催日】                                 | 山梨県文者少年センター                    |
| ▼★おやこでふれめいめてひ辺<br>予御郷へ佐部                | 13/05/29                              | 甲府市川田町517                      |
| - 1 1 1 1 1 1 1 1 1 1 1 1 1 1 1 1 1 1 1 | 13/06/26                              |                                |
|                                         | 13/10/25                              |                                |
|                                         | 13/11/22                              |                                |
|                                         | 13/12/13                              |                                |

#### (まなびネット内の情報検索機能を提供します。

情報検索の方法の一つに「カレンダーからさがす」検索があります。

まなびネットトップページの「講座情報をカレンダーからさがす」のカレンダー内の日にちをクリックします。
 ※クリーム色に背景色がなっている場合は講座及びイベントがあることを意味します。

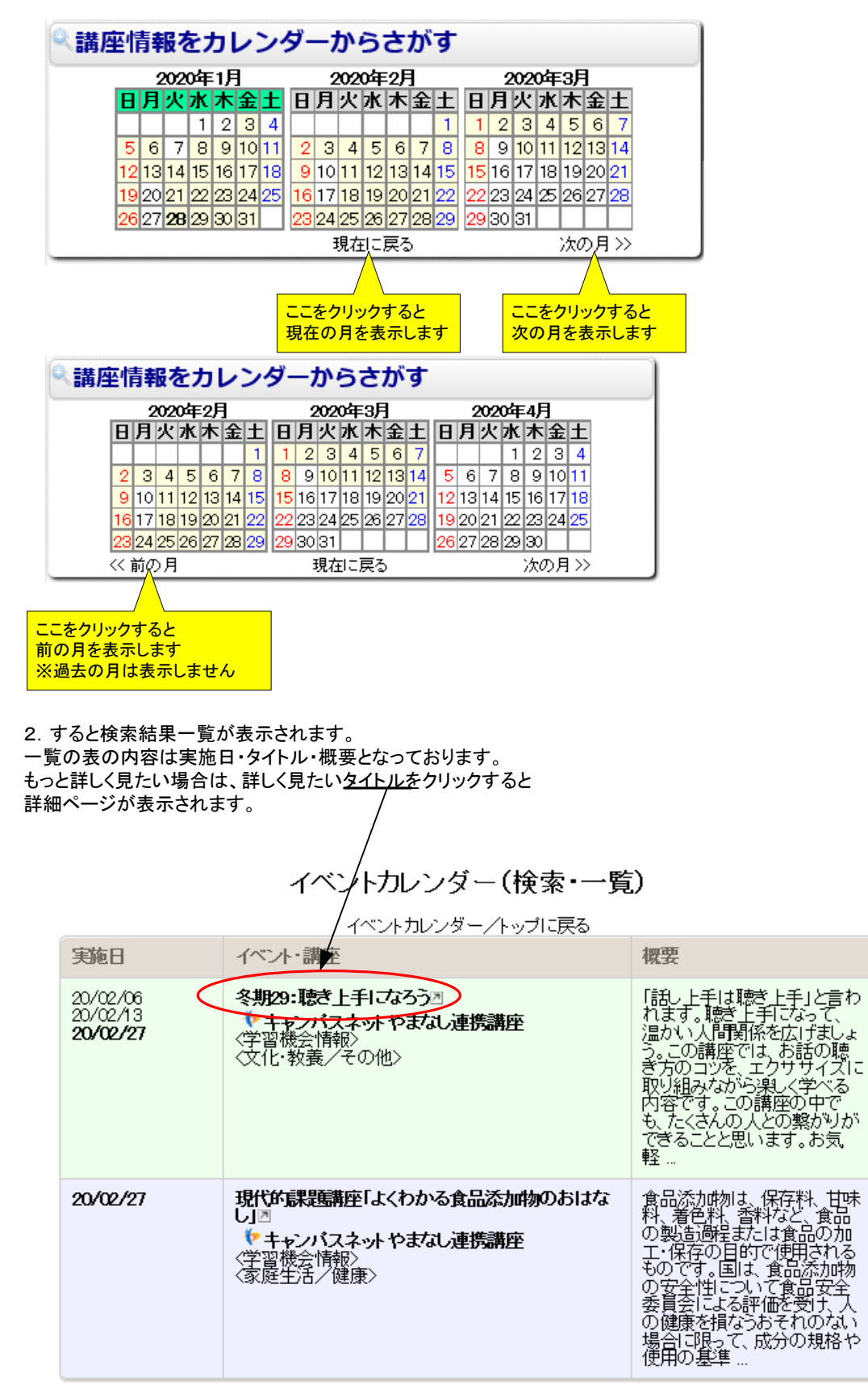

### (まなびネット内の情報検索機能を提供します。

情報検索の方法の一つに「地域からさがす」検索があります。

1. まなびネットトップページの「地域からさがす」の地図内に4つの地域で分けられています。 この地域名をクリックすることで検索いたします。

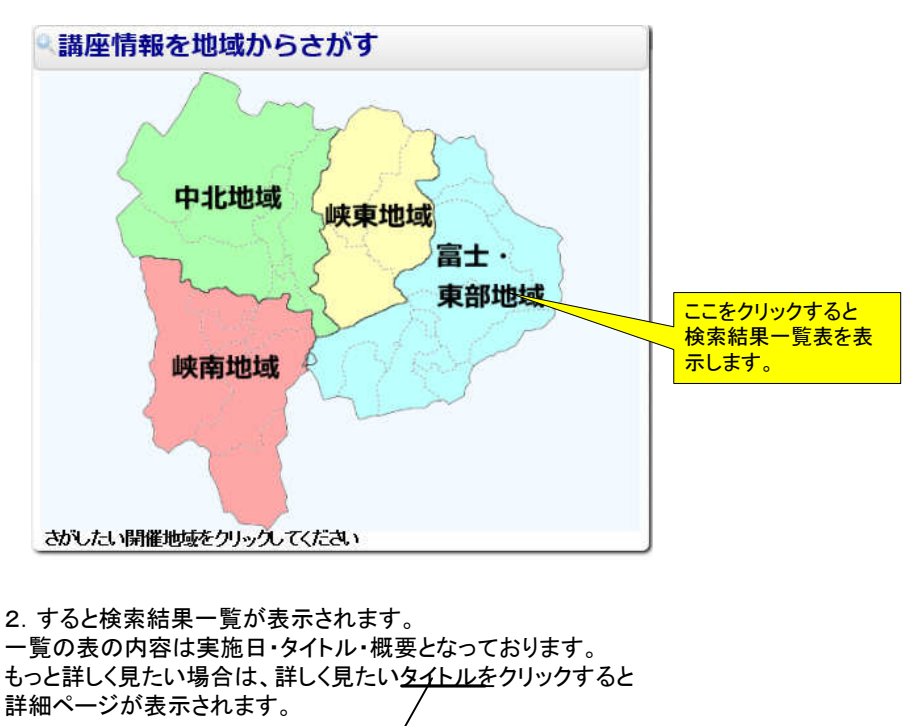

|                                                                                                    | 他の地域を<br>ストボックスス<br>ボタンをクリ                                   | 検索したい場合はこのリ<br>から選択後「検索開始」<br>ックしてください。 |
|----------------------------------------------------------------------------------------------------|--------------------------------------------------------------|-----------------------------------------|
| ◆学習機会結報 → 全ての分類<br>情報対象:学習機会情報 ▼ 分類 至てを対象<br>地域: 富士・東部地域 ▼ 開催日: 指定無し(本団<br>連携講座: ◆キャンパスネ/トやまなし連携講座のみ将        | ▼<br>目以降) ▼<br>與索                                            | キーワード:<br>検索開始クリア                       |
| タイトル                                                                                                    | 開催期間/曜日                                                      | DT A 14 14-                             |
| ♥2013県民コミュニテイーカレッジ講座(地域ペー<br>ス):大月控期大学<br>学習餐会時報<br>[1] 文化・教養/言語・文学                                          | 【開催日】<br>13/10/02<br><b>13/10/09</b><br>13/10/23<br>13/10/23 | <b>大月短期大学教務学生担当</b><br>大月市御太刀1−16−2     |
| ◆     2013県民コミュニテイーカレッジ講座(地域ペース)・     建度科学大学団     学習観会皆報     [2] 文化・教義/その他                                   | 【開催日】<br>13/10/13<br>13/10/27                                | <b>健康科学大学器務課</b><br>富士河口湖町小立7187        |
| ♥2013県民コミュニテイーカレッジ講座(地域ペース)・御智文科大学団<br>学習観会皆報<br>[3] 文化・教義/音楽                                                | 【開催日】<br>13/10/05<br><b>13/10/19</b>                         | 御智文科大学地域交流研究セン<br>ター(学生課)<br>都智市田原3-8-1 |
| ♥3次元 CADによる機械設計の基礎図<br>学習機会皆報<br>[4] 職業生活/商工業                                                                | 【開催日】<br>14/03/24<br>14/03/25                                | 山梨県立産業技術短期大学校<br>都留キャンパス<br>都留市上谷5-7-35 |
| ♥初心者のためのパソコン課産(第2回) 学習機会修報 [5] 職業生活/情報・パソコン                                                                  | 【期間】<br>14/03/13~14/03/18                                    | 山梨県立産業技術短期大学校<br>都留キャンパス<br>都留市上谷5-7-35 |
|                                                                                                    | 【期間】<br>14/03/03~14/03/11                                    | 山梨県立産業技術短期大学校<br>都留キャンパス<br>都留市上谷5-7-35 |
| <ul> <li>         アクセス基礎及び応用         </li> <li>         学習儀会答戦          [7] 職業生活/情報・パソコン         </li> </ul> | 【期間】<br>13/11/18~13/12/06                                    | 山梨県立産業技術短期大学校<br>都留キャンパス<br>都留市上谷5-7-35 |
|                                                                                                    | 【期間】<br>13/10/29~13/11/08                                    | 山梨県立産業技術短期大学校<br>都留キャンパス<br>都留市上谷5-7-35 |

(まなびネット内の情報検索機能を提供します。

#### 詳細情報画面表示

### やまなしまなびネット学習機会情報

### 冬期27:3ガ

🌾 キャンパスネット やまなし連携講座

講座内容

### 概要

ヨガは5千年の歴史を持つ、現代でも多くの人が実践している無理なく行える素晴らしい健康法だと思います。ストレスや緊張でカチコチになってしまっている心と体を、ヨガをしてほぐしませんか?元気の源のおすそわけ!をします。 ※1回のみの参加も可能です。

| 講師氏名   |                                                    | 分類        | スポーツ・レクリエーション/その他                                |
|--------|----------------------------------------------------|-----------|--------------------------------------------------|
| 主催者    | 山梨県生涯学習推進センター                                      | 主催者ホームページ | https://www.manabi.pref.yamanashi.jp/cen<br>ter/ |
| 開催場所   |                                                    |           |                                                  |
| 開催場所名称 | 山梨県生涯学習推進センター・交流室O                                 | 郵便番号      | 400-6501                                         |
| 住所     | 山梨県甲府市丸の内1-6-1                                     | 電話番号      | 055-223-1853                                     |
| 開催日時   |                                                    |           |                                                  |
| 開催日    | ◆ 下記の日程で行われます。<br>20/02/01<br>20/02/22<br>20/02/29 | 時間        | 18:30 ~ 19:30                                    |
| 対象者    |                                                    |           |                                                  |
| 参加对象者  | どなたでも参加できます                                        | 定員        | 各回15名                                            |
| 参加可能地域 | (制限はありません)                                         | 備考        |                                                  |
| 費用     |                                                    |           |                                                  |
| 費用     | 無料                                                 | 有料時の金額等   |                                                  |
| 申込     |                                                    |           |                                                  |
| 申込方法   | 以下の問合せ先から申込できます                                    | ネットからの申込  | 現在、申し込みを受付中です! 申し込む                              |
| 問合せ    |                                                    |           |                                                  |
| 問合せ先   | 山梨県生涯学習推進センター                                      | メールアドレス   | llænter@yamanashi-bunka.or.jp                    |
| 郵便番号   | 400-8501                                           | 住所        | 山梨県甲府市丸の内1-6-1 山梨県防災<br>新館1階                     |
| 電話番号   | 055-223-1853                                       | FAX番号     | 055-223-1855                                     |
| URL    | https://www.manabi.pref.yamanashi.jp/cent          | er/       |                                                  |
| 備考     | ※持ち物:飲み物 ヨガマットまたはバスタオ                              | t)L       |                                                  |
|        |                                                    |           |                                                  |

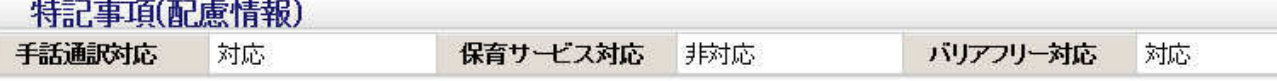

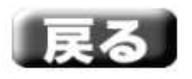

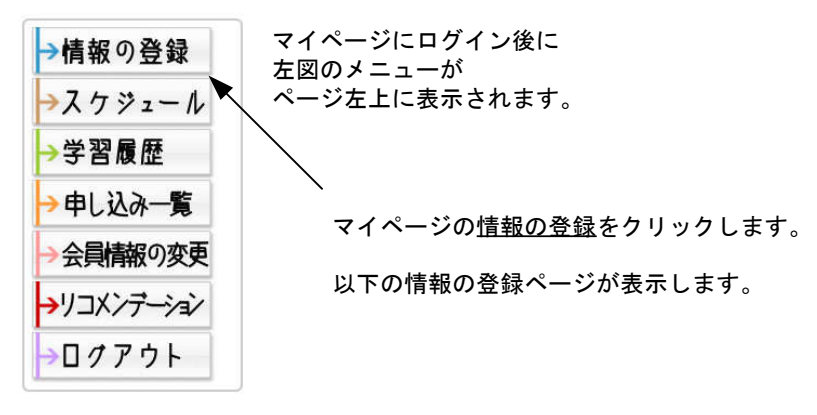

### 登録済みの情報を呼び出す方法

「登録済みの情報を呼び出す」の情報区分のところに、現在登録済みの分類と件数が表示されます。 更新したい情報の区分を選択して、「検索」ボタンをクリックしてください。 検索結果一覧が表示されますので更新したい情報の「編集」項目の数字の上をクリックしてください。 更新用の登録フォームが表示されますので、編集後「確認画面へ」ボタンをクリックして確認後、登録してください。 ※登録フォームは、新規情報登録した内容と同一のものです。

# 情報の登録

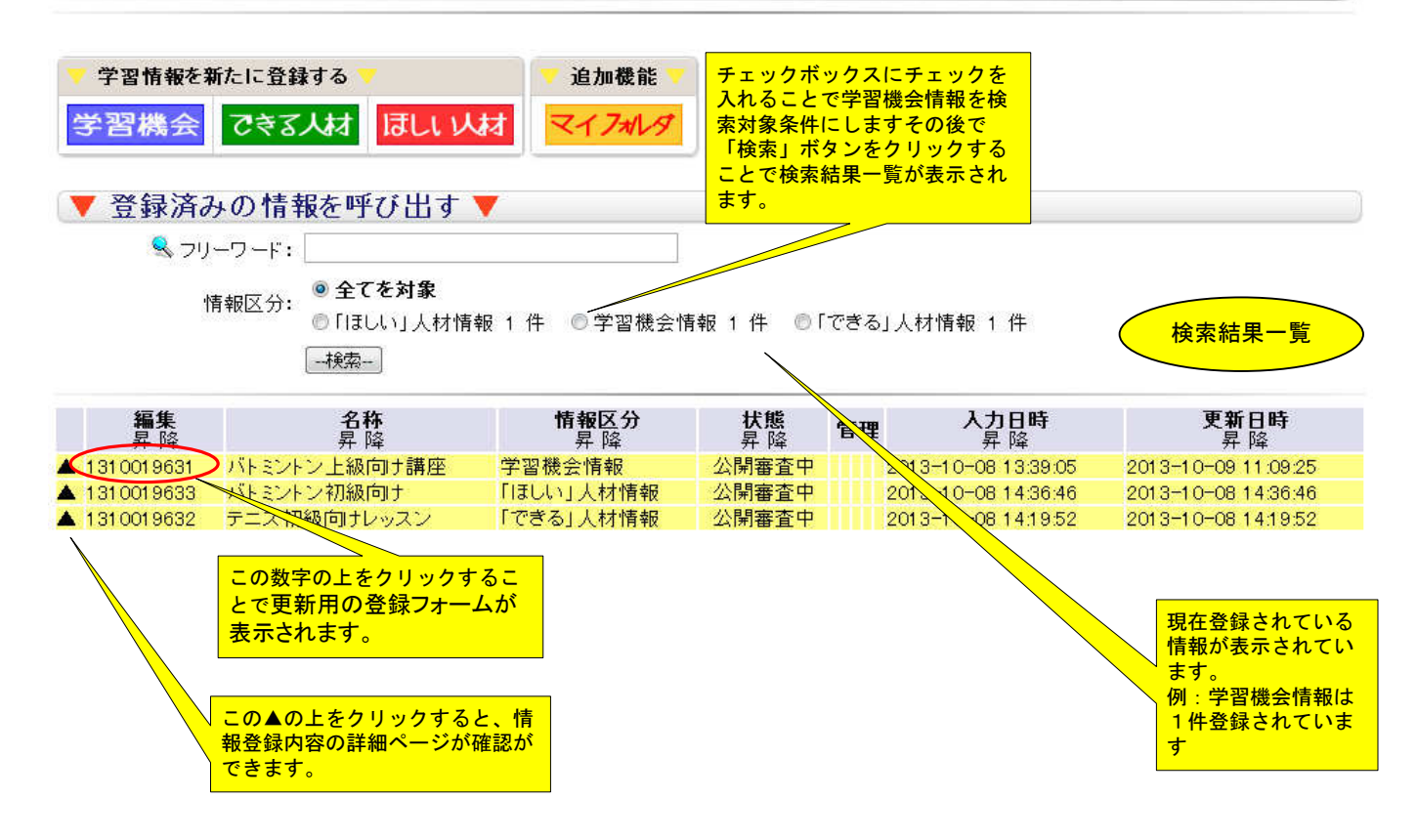

### 学習機会情報更新(新規登録)

情報登録フォームが表示されたら必要事項を入力して下さい。 コピーモードを使用して情報を登録すると、新規登録扱いになり新着情報やアクセスランキング等に反映いたしますので 旧情報を更新して登録するよりもおすすめいたします。

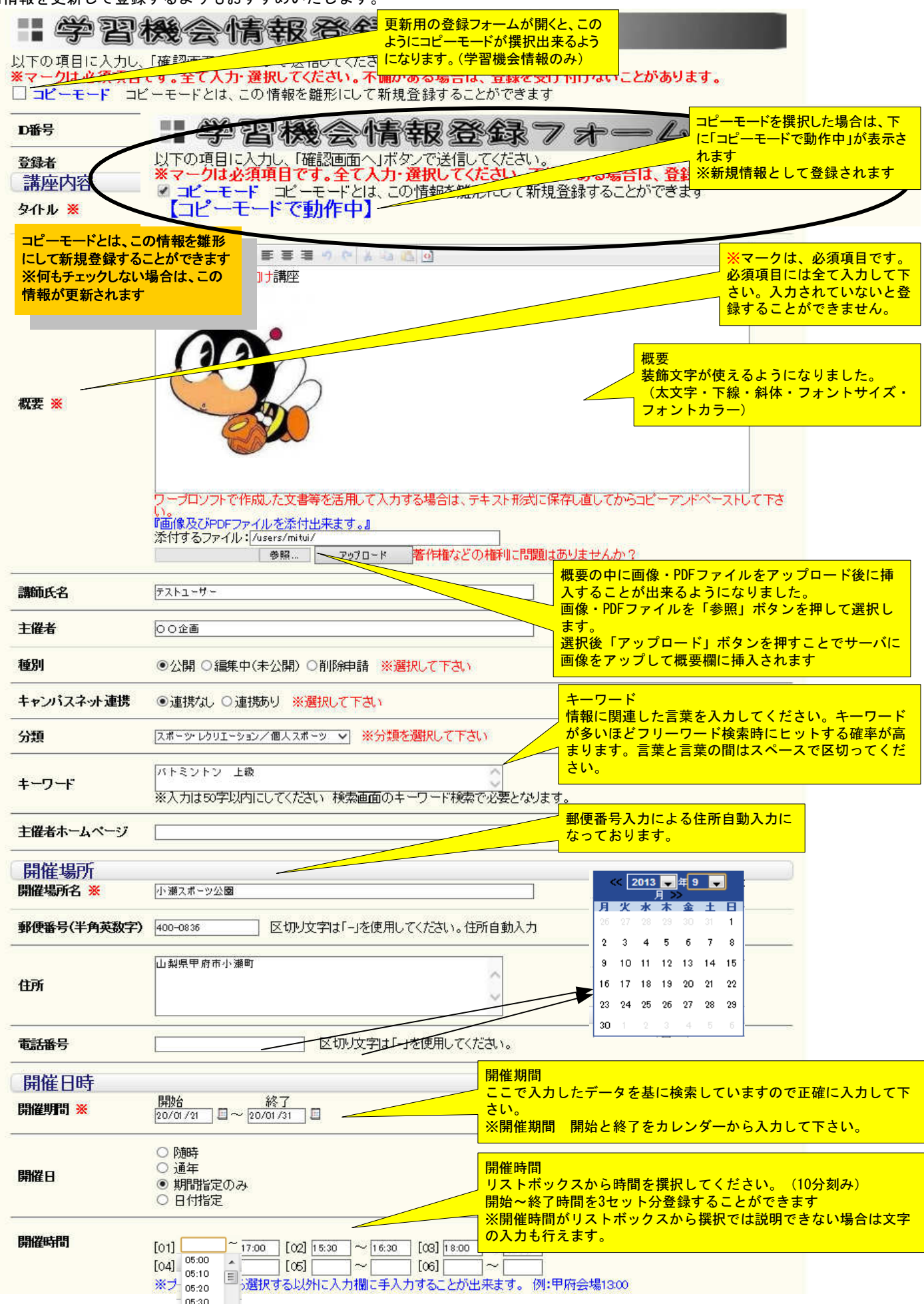

05-40

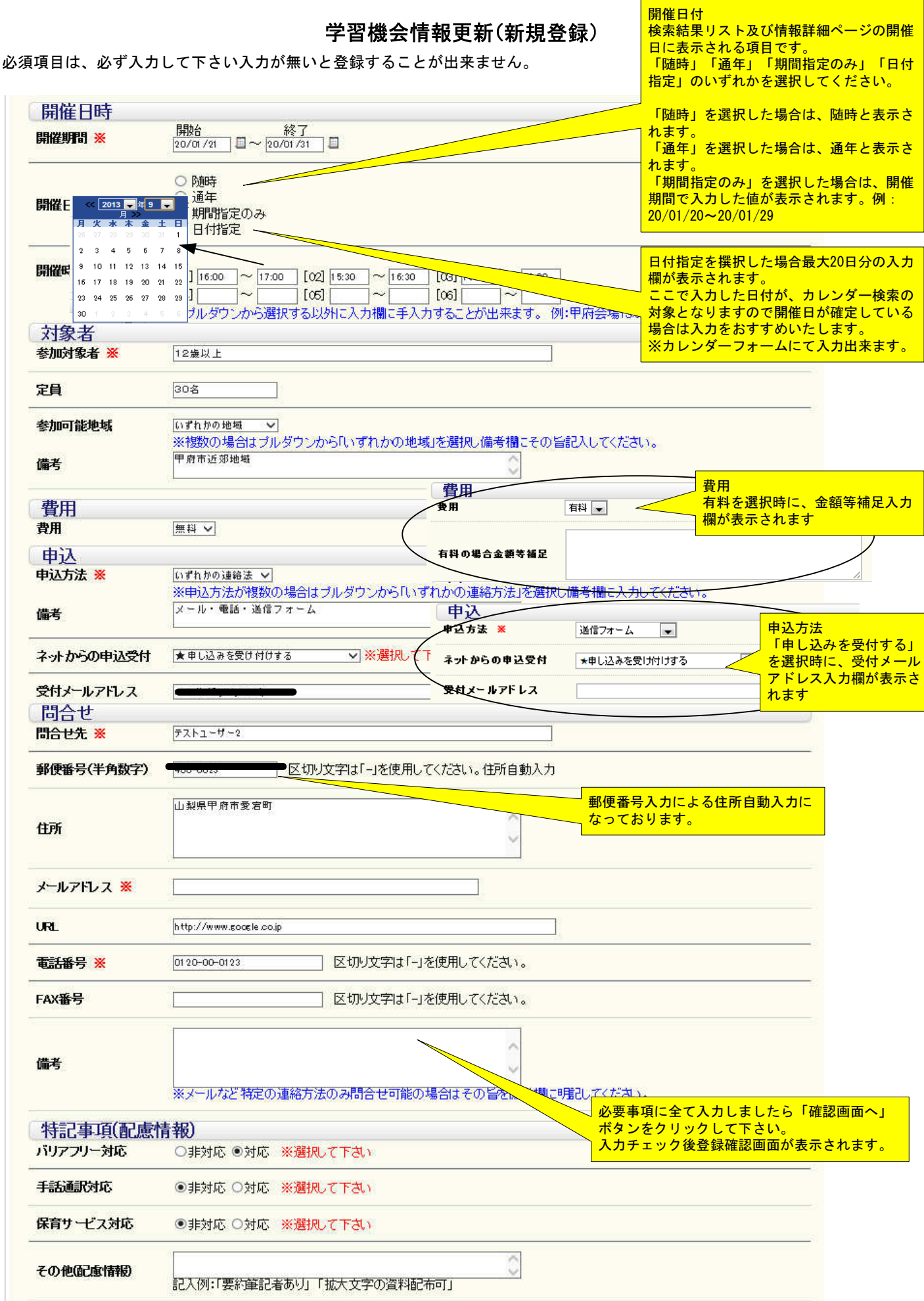

一確認画面へ一

2020-01-28 11:31:03:004775+09

最終更新日

学習機会情報更新(新規登録)

| D番号         | 新規登録                     |                       |                          | □ピーモードで登録する時は、<br>□ 規登録」と表示されます。<br>□ ID番号が表示されている時は、 |
|-------------|--------------------------|-----------------------|--------------------------|-------------------------------------------------------|
| 建绿者         | testuser                 |                       |                          | 「 「 報 か 史 新 登 球 さ れ よ 9 。                             |
| 講座内容        |                          |                       |                          |                                                       |
| タイトル        | バトミントン上級向け講              | 座                     |                          |                                                       |
| 概要          | パトミントン上級向け請              | æ                     |                          |                                                       |
| 調価氏名        | 721-4-                   |                       |                          |                                                       |
|             | -                        |                       |                          |                                                       |
| 種別          | 公開                       |                       |                          |                                                       |
| キャンパスネット連携  | 連携なし                     | 対象者                   |                          |                                                       |
|             |                          | 参加对象者<br>             | 12歲以上                    |                                                       |
| 分類          | スポーツ・レクリエ                | 定員                    | 30名                      |                                                       |
| キーワード       | バトミントン 上級                | 参加可能地域                | いずれかの地域                  |                                                       |
| 開催場所        |                          | 備考                    | 甲府市近郊地域                  |                                                       |
| 開催場所名       | 小瀬スポーツ公園                 |                       | <del>年</del> 秋           |                                                       |
| 郵便番号(半角英数字) | 400-0836                 | 東川                    | And a                    |                                                       |
| # <b>2</b>  | 山美山県田広士小湖町               | 有料の場合並続守備進            |                          |                                                       |
| 111/1       | 田栗栗千州市小瀬町                | 甲匹間合せ・申込方法            | いずれかの連絡法                 |                                                       |
| 電話番号        |                          | 備考                    | メール・電話・送信フォーム            |                                                       |
| ホームページ等URL  | 0000                     | ネットからの由い受付            |                          |                                                       |
| 土唯有         |                          |                       |                          |                                                       |
| 開催日時        |                          | 受付メールアドレス             |                          |                                                       |
| 開催期間        | [開始]20/01/21~            | 問合せ先         テストユーザー2 |                          |                                                       |
| 開催日         | 期間指定のみ (20/0             |                       |                          |                                                       |
| 開催時間        | $[01]$ 16:00 $\sim$ 17:0 | 住所                    | 山梨県甲府市愛宕町                |                                                       |
|             |                          | メールアドレフ               |                          |                                                       |
|             |                          | URL                   | http://www.google.co.jp  |                                                       |
|             |                          | 間合せ電話番号               |                          |                                                       |
|             |                          | 間合せFAX番号              | 645944747200121203422033 |                                                       |
|             |                          | 備考                    | (                        |                                                       |
|             |                          | 特記事項(配慮性              | 「報)                      |                                                       |
|             |                          | バリアフリー対応              | 対応                       |                                                       |
|             |                          | 手話通訳対応                | 非対応                      |                                                       |
|             |                          | -                     |                          |                                                       |

事務局でのチェック後公開されます。